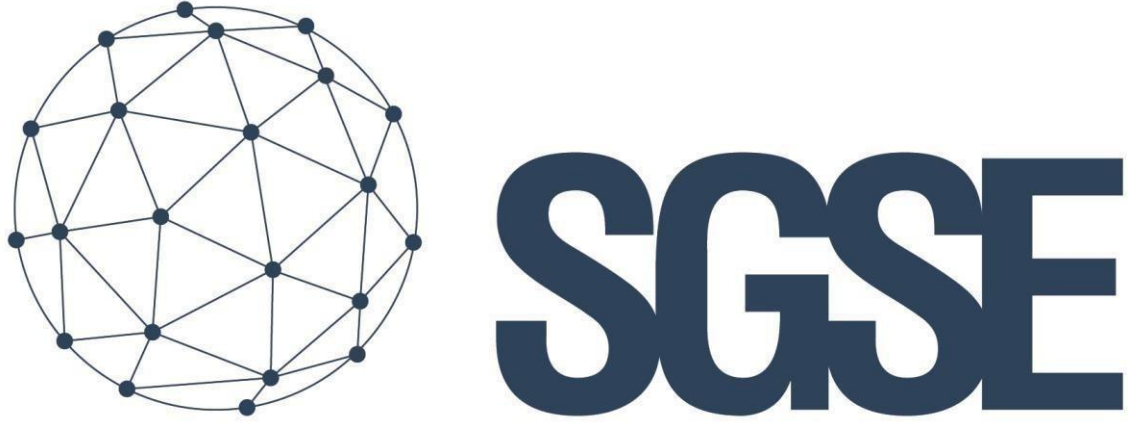

Soluciones Globales de Seguridad Electrónica

# DASHBOARD INTRUSIÓN ET VolP

Manuel d'utilisateur

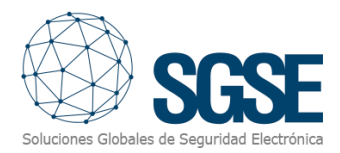

# Index

| 1. Versions                                                   | 3  |
|---------------------------------------------------------------|----|
| 2. Introduction                                               | 4  |
| Objectifs du Tableau                                          | 4  |
| Composants principaux du Tableau                              | 4  |
| Note Explicative                                              | 5  |
| 3. Licenses                                                   | 6  |
| Système de gestion des licences du Tableau(x)                 | 6  |
| 4. Tableaux de Bord SPC, Galaxy, Aritech, Tecnoalarm ou Risco | 7  |
| Accès au tableau de bord                                      | 7  |
| Maximiser/Minimiser                                           | 8  |
| Exporter                                                      | 8  |
| Informations détaillées et filtrage                           | 9  |
| Filtre Principal "Temps"                                      | 9  |
| Graphique                                                     |    |
| Événements et alarmes - Données                               |    |
| Maximiser/Minimiser                                           |    |
| Exporter                                                      | 14 |
| Informations détaillées et filtrage                           | 15 |
| Filtre Principal « Temps »                                    | 15 |
| Tableaux de données                                           | 16 |
| Données des événements                                        | 16 |
| Événements du panneau d'intrusion                             |    |
| Événements du panneau                                         |    |
| 5. Dashboard VoIP                                             |    |
| Accès au Dashboard VoIP                                       |    |
| Maximiser/Minimiser                                           |    |
| Exporter                                                      | 21 |
| Informations détaillées et filtrage                           |    |
| Filtre principal "Temps"                                      |    |
| Appels - Graphiques                                           |    |
| Nombre d'appels par jour                                      |    |

| Durée des appels par jour              | 22 |
|----------------------------------------|----|
| Nombre d'appels                        | 23 |
| Appels - Données                       | 23 |
| Maximiser/Minimiser                    | 24 |
| Exporter                               | 25 |
| Informations Détaillées et Filtrage    | 26 |
| Filtre Principal "Temps"               | 26 |
| Tableaux de données                    | 26 |
| Temps de réponse                       | 26 |
| Durée de l'appel                       | 27 |
| Appels non répondus                    | 27 |
| Appels pris en charge par un répondeur | 28 |
| 6. Conclusion                          | 29 |
| 7. Résolution de problèmes             |    |
| Systèmes intégrés                      |    |
| Autres problèmes                       | 30 |
| Plus d'informations                    |    |

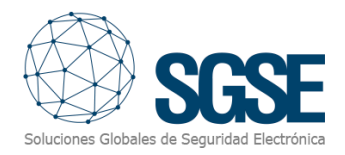

# 1. Versions

| Version | Date       | Auteur | Description                                                                |
|---------|------------|--------|----------------------------------------------------------------------------|
| 1.0     | 30/05/2024 | JCA    | Première version                                                           |
| 1.1     | 07/03/2025 | DPC    | Deuxième version. Ajout des centrales Aritech, Paradox, Aeos et Tecnoalarm |
|         |            |        |                                                                            |
|         |            |        |                                                                            |
|         |            |        |                                                                            |
|         |            |        |                                                                            |

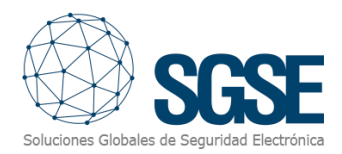

# 2. Introduction

Bienvenue dans le guide utilisateur du Tableau de Gestion des Données d'Intrusion et de Voix sur IP. Ce système a été conçu pour offrir une vue globale et centralisée des données relatives à plusieurs systèmes d'intrusion et à un système de Voix sur IP (VoIP). L'objectif principal de ce tableau est de faciliter la surveillance, l'analyse et la gestion des données d'intrusion ainsi que de la qualité du service VoIP, en fournissant des informations pertinentes et en temps réel.

## Objectifs du Tableau

- **Surveillance en Temps Réel** : Fournir une visualisation en temps réel des événements générés par les systèmes d'intrusion.
- Analyse des Données d'Intrusion : Faciliter l'analyse détaillée des tentatives d'intrusion et des vulnérabilités détectées.
- **Gestion du VolP** : Surveiller la qualité du service VolP, y compris les indicateurs de performance, la qualité des appels et les incidents potentiels.
- Intégration des Données : Centraliser les données provenant de différents systèmes d'intrusion et de VoIP pour offrir une vue holistique.

## Composants principaux du Tableau

Le tableau se compose de plusieurs sections principales, chacune dédiée à un aspect spécifique de la surveillance et de la gestion :

- Intégration Complète avec XProtect de Milestone : L'interface utilisateur inclura un nouvel onglet permettant de gérer votre tableau de bord.
- **Vue d'Ensemble Générale** : Vue d'ensemble de l'état actuel du réseau, incluant les événements critiques et l'état général du système.
- Système d'Intrusion :
  - Événements en temps réel : Visualisation des événements récents générés par les systèmes d'intrusion.
  - **Historique des événements** : Enregistrement des événements passés avec des options de filtrage et de recherche.
  - Analyse des tendances : Graphiques et rapports sur les schémas et tendances.
- Système de Voix IP :
  - **Journal des appels** : Détails des appels effectués et reçus, y compris la durée et la qualité.
  - Gestion des appels : Détails concernant la réception et le traitement des appels, permettant d'identifier les moments critiques et d'ajuster les ressources de manière plus efficace.
  - Incidents VoIP : Notifications concernant les incidents affectant la qualité du service VoIP.
- Configuration et Personnalisation :
  - **Paramètres du Système** : Options de configuration pour adapter le tableau aux besoins spécifiques de l'utilisateur.
  - **Rapports et Exportation** : Génération de rapports et exportation des données pour analyse externe.

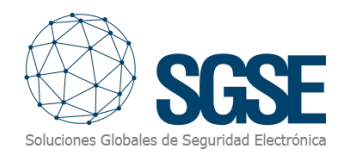

#### Note Explicative

Pour garantir le bon fonctionnement du Tableau de Gestion des Données d'Intrusion et de Voix IP, il est essentiel de disposer de la dernière version des plugins correspondants à chaque tableau spécifique. Par exemple, pour le Tableau d'Intrusion SPC, la version la plus récente du plugin SPC est requise.

Veillez à mettre régulièrement à jour ces plugins pour assurer la compatibilité et les performances optimales des tableaux. Vous pouvez vérifier et télécharger les dernières versions des plugins depuis le site officiel du fournisseur ou via la plateforme de gestion des plugins de votre système.

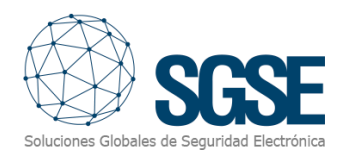

## 3. Licenses

Système de gestion des licences du Tableau(x)

Le Tableau de Gestion des Données d'Intrusion et de Voix IP est une application sous licence qui dispose d'un environnement de gestion des licences, permettant aux utilisateurs de gérer et de vérifier les licences disponibles pour l'utilisation du tableau ou des tableaux.

Pour vérifier vos licences, suivez ces étapes :

- 1. Accédez à XProtect Management.
- 2. Allez dans la section MIP Plugins.
- 3. Accédez à la section Tableau de Bord (Dashboard).

En cliquant sur Tableau de Bord, une boîte de dialogue apparaîtra avec des informations détaillées sur les licences disponibles. Dans cette boîte de dialogue, vous pourrez voir les licences actives et toute autre information pertinente concernant l'état de vos licences.

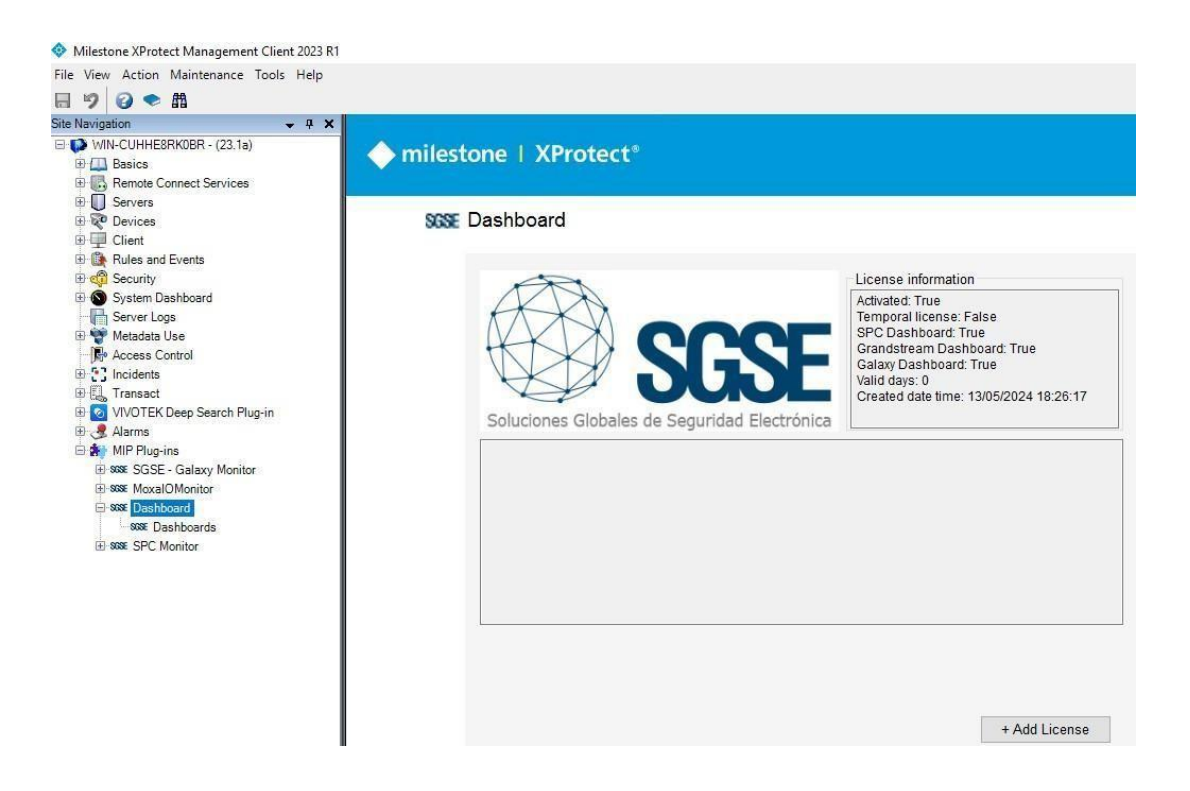

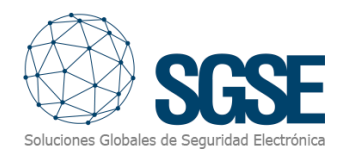

# 4. Tableaux de Bord SPC, Galaxy, Aritech, Tecnoalarm ou Risco

Accès au tableau de bord

- 1. Accès au logiciel : Ouvrez le logiciel Milestone XProtect Smart Client.
- 2. **Connexion**: Connectez-vous avec vos identifiants. Assurez-vous d'avoir les autorisations nécessaires pour travailler sur le tableau de bord mentionné.
- 3. Navigation: Une fois connecté, vous trouverez différentes onglets dans l'interface.
- 4. Accès au Tableau de Bord d'Intrusion: Cliquez sur l'onglet "SGSE Intrusion Dashboard".

Assurez-vous de disposer de la version la plus récente du plugin correspondant pour garantir la compatibilité et les performances optimales du tableau de bord. Vous pouvez vérifier et télécharger les dernières versions des plugins sur le site officiel du fournisseur ou via la plateforme de gestion des plugins de votre système.

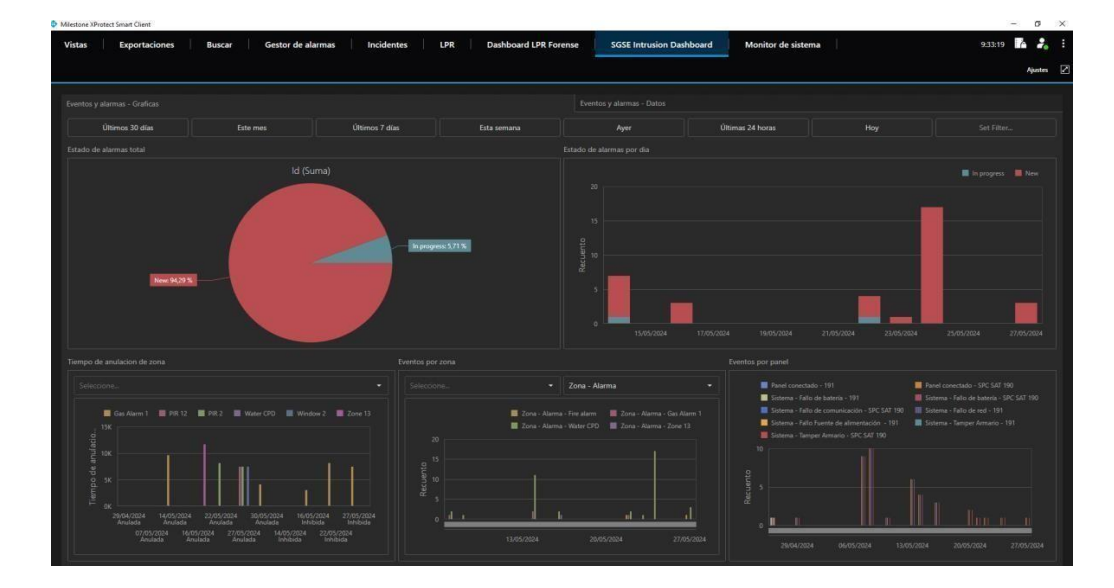

Un tableau de bord similaire à celui affiché dans la figure suivante apparaîtra.

#### Détails des différentes fonctionnalités de notre tableau de bord

Les tableaux de bord sont divisés en deux parties distinctes : l'une est la partie graphique et l'autre concerne uniquement les données qui construisent l'environnement graphique. Elles se distinguent rapidement en :

- 1. Événements et alarmes Graphiques
- 2. Événements et alarmes Données

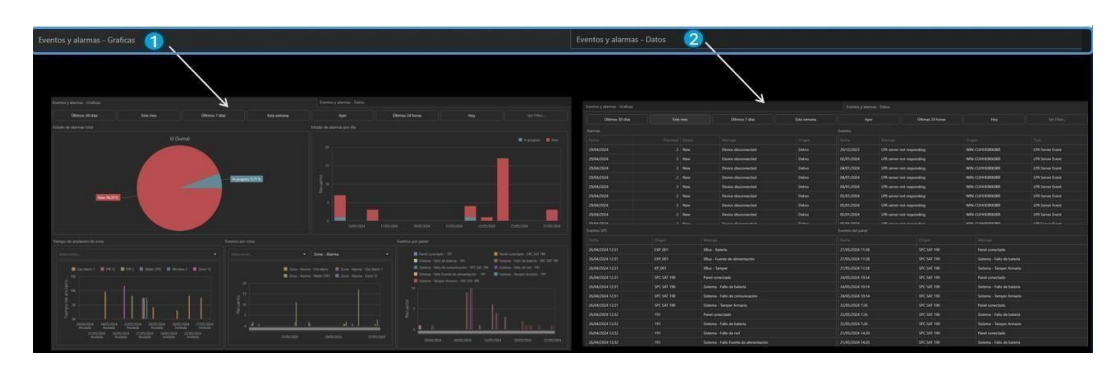

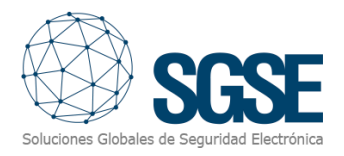

#### Maximiser/Minimiser

Le tableau de bord offre la possibilité de maximiser et minimiser les différents graphiques. Pour maximiser un graphique, placez le curseur de la souris dans le coin supérieur droit et le symbole de maximisation apparaîtra. Cliquez dessus et le graphique occupera tout le panneau.

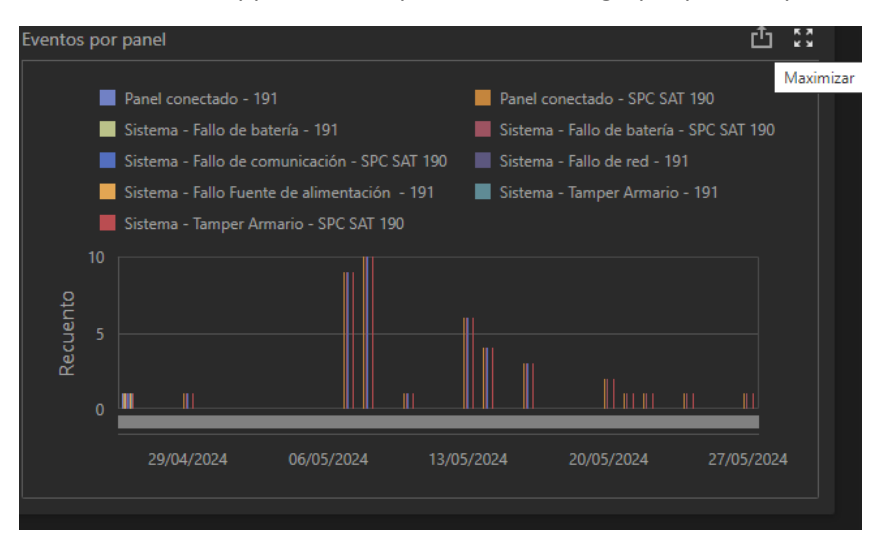

Après avoir cliqué sur "maximiser", le résultat sera similaire à celui montré dans la figure suivante.

| tone XPro | tect Smart Client |        |                   |                                             |                                                                  |                                                                          |                                                                                                    | - a                                                       |
|-----------|-------------------|--------|-------------------|---------------------------------------------|------------------------------------------------------------------|--------------------------------------------------------------------------|----------------------------------------------------------------------------------------------------|-----------------------------------------------------------|
| tas       | Exportaciones     | Buscar | Gestor de alarmas | Incidentes LPR                              | Dashboard LPR Forense                                            | SGSE Intrusion Dashboard                                                 | Monitor de sistema                                                                                    | 11:24:46 🌇 🥻                                              |
|           |                   |        |                   |                                             |                                                                  |                                                                          |                                                                                                    | Ajuste                                                    |
| ancas     | YARDAN            |        |                   |                                             |                                                                  |                                                                          |                                                                                                    |                                                           |
|           |                   |        |                   |                                             |                                                                  |                                                                          |                                                                                                    |                                                           |
|           |                   |        |                   | Panel conectado - 1<br>Sistema - Fallo de n | 91 Panel conectado - SPC SA<br>d - 191 Sistema - Fallo Fuente de | J 190 Sistema - Fallu de bate<br>alimentación - 191 Sistema - Tamper Arm | ria - 191 📕 Sistema - Fallo de bateria - SPC SAT 1<br>ario - 191 📕 Sistema - Samper Armario - SPC SAT | 90 📕 Sistema - Fallo de comunicación - SPC SAT 190<br>190 |
|           |                   |        |                   |                                             |                                                                  |                                                                          |                                                                                                    |                                                           |
|           |                   |        |                   |                                             |                                                                  |                                                                          |                                                                                                    |                                                           |
|           |                   |        |                   | II                                          |                                                                  |                                                                          |                                                                                                    |                                                           |
|           |                   |        |                   |                                             |                                                                  |                                                                          |                                                                                                    |                                                           |
|           |                   |        |                   |                                             |                                                                  |                                                                          |                                                                                                    |                                                           |
|           |                   |        |                   |                                             |                                                                  |                                                                          |                                                                                                    |                                                           |
|           |                   |        |                   |                                             |                                                                  |                                                                          |                                                                                                    |                                                           |
|           |                   |        |                   |                                             |                                                                  |                                                                          |                                                                                                    |                                                           |
|           |                   |        |                   |                                             |                                                                  |                                                                          |                                                                                                    |                                                           |
|           |                   |        |                   |                                             |                                                                  |                                                                          |                                                                                                    |                                                           |
|           |                   |        |                   |                                             |                                                                  |                                                                          |                                                                                                    |                                                           |
|           |                   |        |                   |                                             |                                                                  |                                                                          |                                                                                                    |                                                           |
|           |                   |        |                   |                                             |                                                                  |                                                                          |                                                                                                    |                                                           |
|           |                   |        |                   |                                             |                                                                  |                                                                          |                                                                                                    |                                                           |
|           |                   |        |                   |                                             |                                                                  |                                                                          |                                                                                                    |                                                           |
|           |                   |        |                   |                                             |                                                                  |                                                                          |                                                                                                    |                                                           |
|           |                   |        |                   |                                             |                                                                  |                                                                          |                                                                                                    |                                                           |
|           | 111               |        |                   |                                             |                                                                  |                                                                          |                                                                                                    |                                                           |
|           |                   |        |                   |                                             |                                                                  |                                                                          |                                                                                                    |                                                           |
|           |                   |        |                   | 10.1.10                                     |                                                                  |                                                                          | <b>11 1 11 1</b>                                                                                      |                                                           |
|           |                   |        |                   |                                             |                                                                  |                                                                          |                                                                                                    |                                                           |

Répétez l'opération en cherchant le symbole de minimisation pour revenir à l'état initial.

#### Exporter

Le tableau de bord permet d'exporter les différents graphiques ou l'ensemble de ceux visualisés. Pour exporter un graphique, placez le curseur de la souris dans le coin supérieur

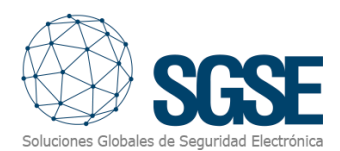

droit et le symbole d'exportation apparaîtra. Cliquez dessus et sélectionnez l'option qui convient le mieux à vos besoins.

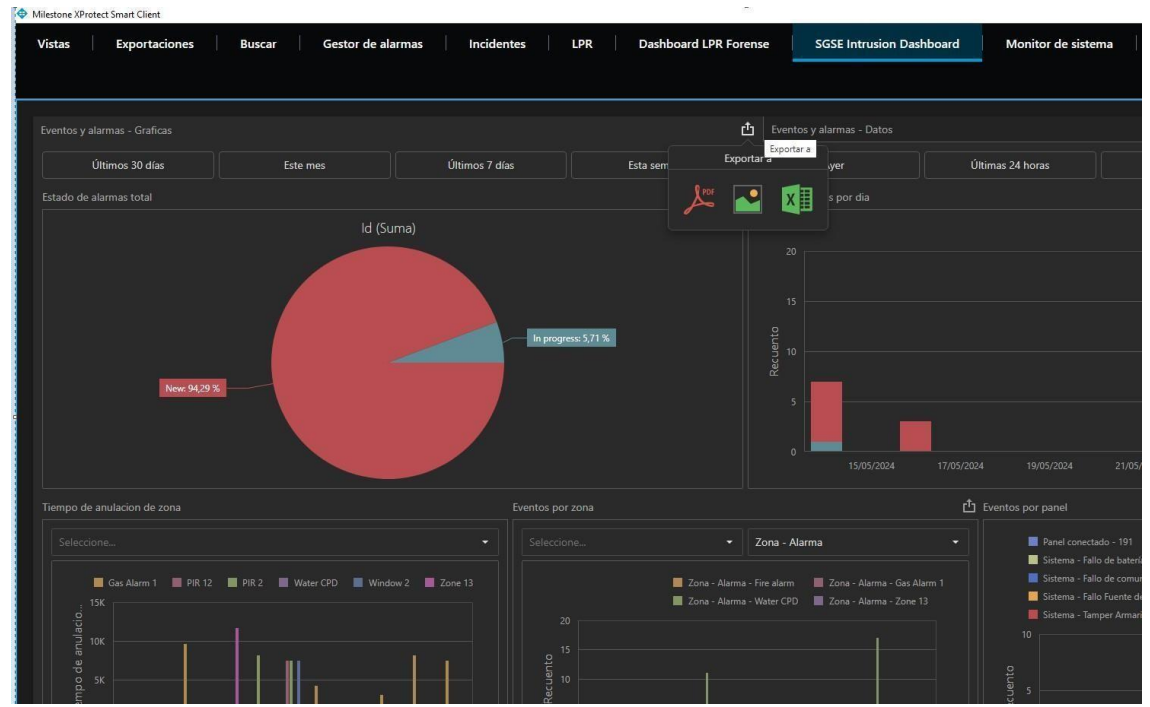

Trois options sont disponibles : exporter en PDF, exporter sous forme de graphique, et enfin en format Excel.

#### Informations détaillées et filtrage

Los siguientes cuadros de diálogo proporcionan información con un mayor nivel de detalle y permiten realizar filtros de manera eficiente. Esto le permitirá analizar los datos de forma más precisa y tomar decisiones informadas con mayor rapidez.

Explore las capacidades de filtrado avanzadas y disfrute del análisis detallado que solo SGSE, el fabricante de esta solución puede ofrecer. Con SGSE, obtendrá una visión clara y detallada de su sistema de seguridad y voz IP, optimizando su rendimiento y eficiencia.

#### Filtre Principal "Temps"

Le filtre commun à ce tableau de bord est le temps. Nous avons créé un environnement très dynamique et simple qui comprend des périodes prédéfinies faciles à utiliser, ainsi qu'un filtre personnalisable.

Últimos 30 días Este mes Últimos 7 días Esta semana Ayer Últimas 24 horas Hoy Seleccionable

Profitez de la flexibilité et de l'efficacité offertes par notre solution SGSE, qui vous permet d'ajuster les filtres temporels selon vos besoins spécifiques pour une analyse détaillée et précise.

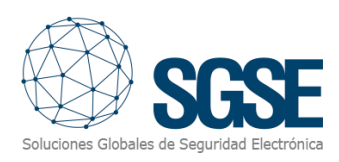

| ,    | lyer          |      |    | Últimas | ; 24 horas | 5    | Hoy Se |            |                |      |    | Sel | leccionable |       |  |
|------|---------------|------|----|---------|------------|------|--------|------------|----------------|------|----|-----|-------------|-------|--|
| <    | ABRIL DE 2024 |      |    |         |            | >    |        | <          | < MAYO DE 2024 |      |    |     |             | >     |  |
|      | MAR.          | MIÉ. |    |         | SÁB.       | DOM. |        |            | MAR.           | MIÉ. |    |     | SÁB.        | DOM.  |  |
|      |               |      |    |         |            |      |        |            |                | 1    | 2  | 3   | 4           | 5     |  |
| 1    | 2             | 3    | 4  | 5       | 6          | 7    |        | 6          | 7              | 8    | 9  | 10  | 11          | 12    |  |
| 8    | 9             | 10   | 11 | 12      | 13         | 14   |        | 13         | 14             | 15   | 16 | 17  | 18          | 19    |  |
| 15   | 16            | 17   | 18 | 19      | 20         | 21   |        | 20         | 21             | 22   | 23 | 24  | 25          | 26    |  |
| 22   | 23            | 24   | 25 | 26      | 27         | 28   |        | 27         | 28             | 29   | 30 | 31  |             |       |  |
| 29   | 30            |      |    |         |            |      |        |            |                |      |    |     |             |       |  |
| 29/0 | 29/04/2024    |      |    |         |            |      |        | 27/05/2024 |                |      |    |     |             |       |  |
|      |               |      |    |         |            |      |        |            |                |      |    |     | Ар          | licar |  |

#### Graphique

État total des alarmes: Un comptage de toutes les alarmes est effectué et la quantité d'alarmes dans chaque état est indiquée (en cours, nouvelles, gérées, etc.).

État des alarmes par jour : Ce graphique présente des données segmentées par jour pour une vue plus spécifique.

**Temps de désactivation des zones** : Déplacez-vous jusqu'au cadre "Sélectionner", où vous pouvez choisir n'importe quelle zone définie et enregistrée dans le Plugin. Vous pouvez en sélectionner une, plusieurs ou toutes. Après avoir sélectionné, le graphique affichera les informations relatives à votre choix.

| Tiempo de anulacion de zona |
|-----------------------------|
| Seleccione                  |
| (Todos)                     |
| Gas Alarm 1                 |
| PIR 12                      |
| PIR 2                       |
| Water CPD                   |
| Window 2                    |
| Zone 13                     |

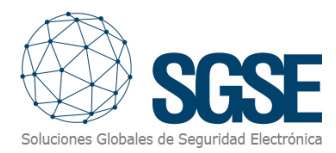

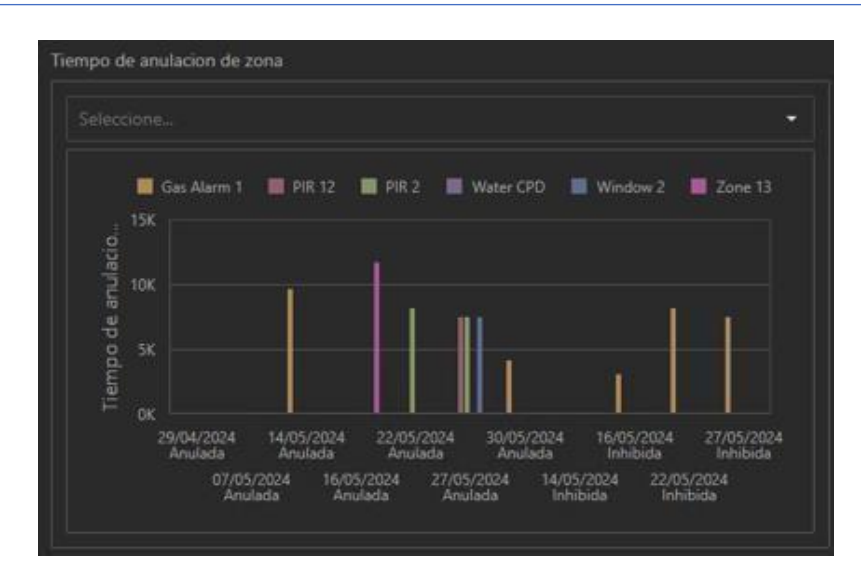

**Événements par zone** : Sélectionnez d'abord les zones disponibles sur le panneau, enregistrées dans le Plugin, puis appliquez les filtres pour afficher les processus survenus dans ces zones sélectionnées. Les résultats afficheront les données en fonction des filtres appliqués.

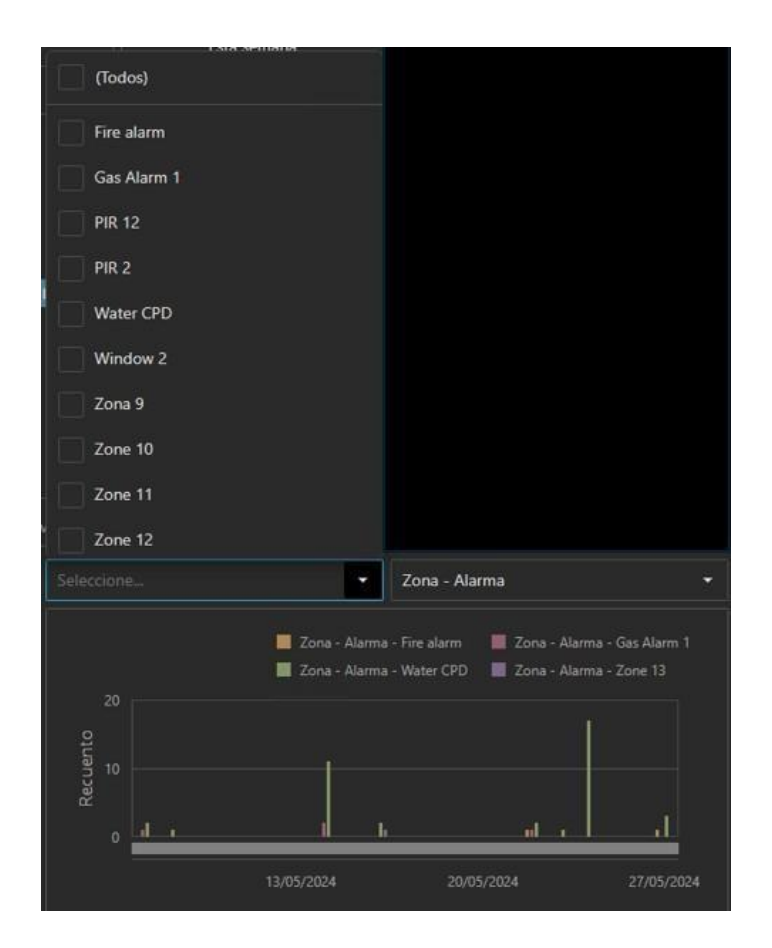

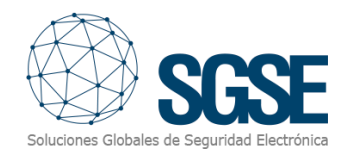

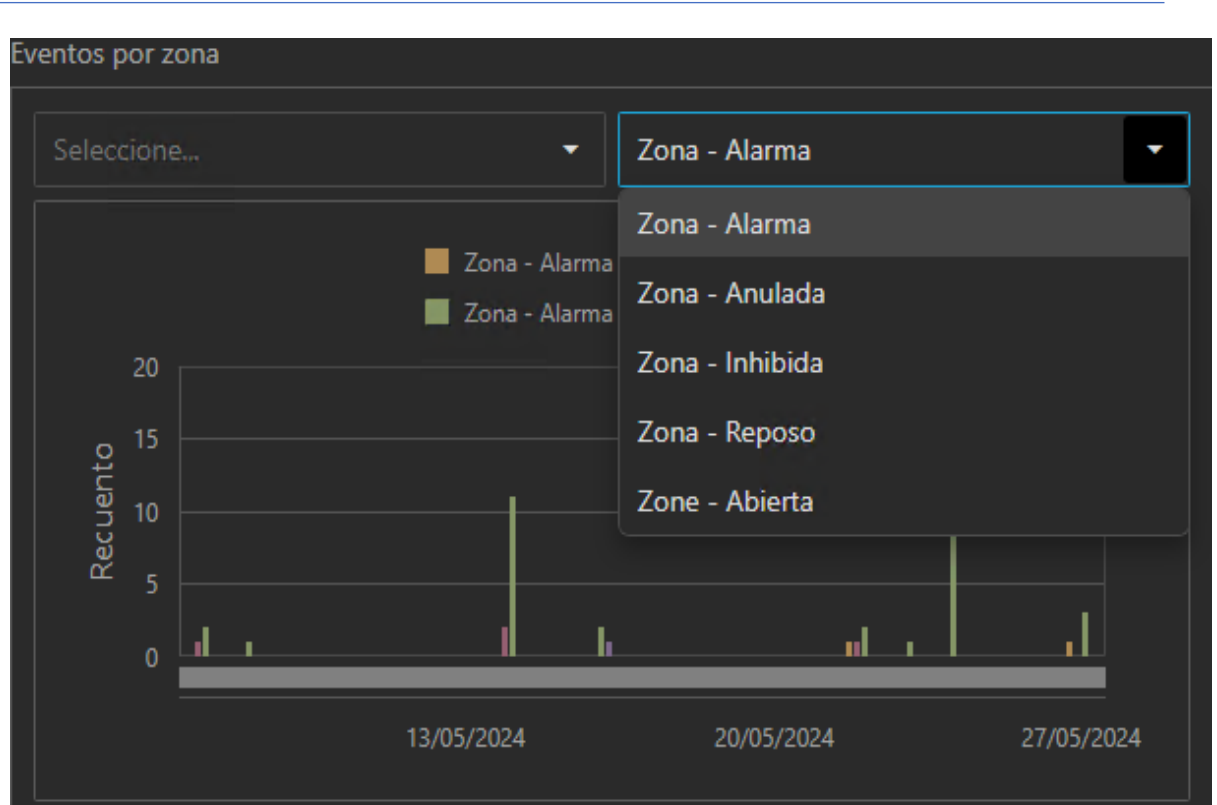

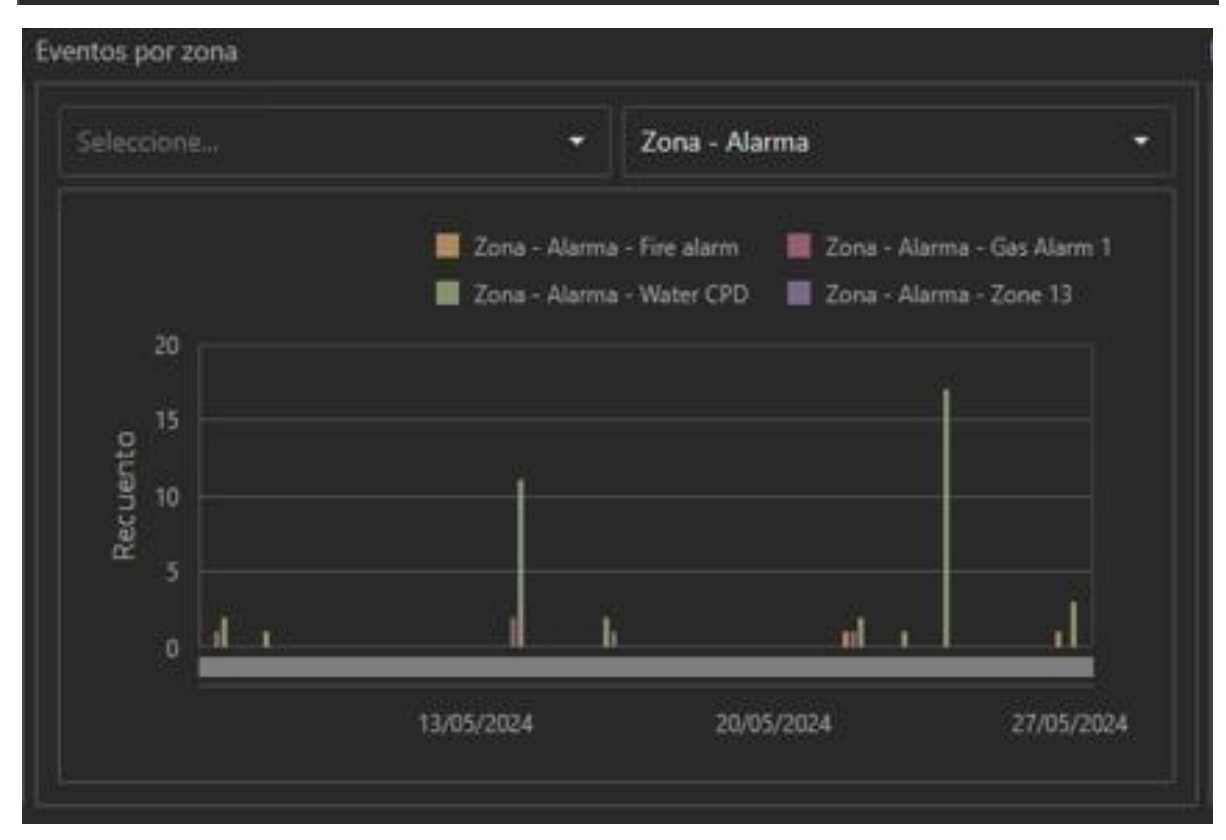

Événements par panneau : Ce dernier graphique affiche les défaillances détectées par le panneau.

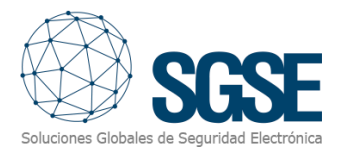

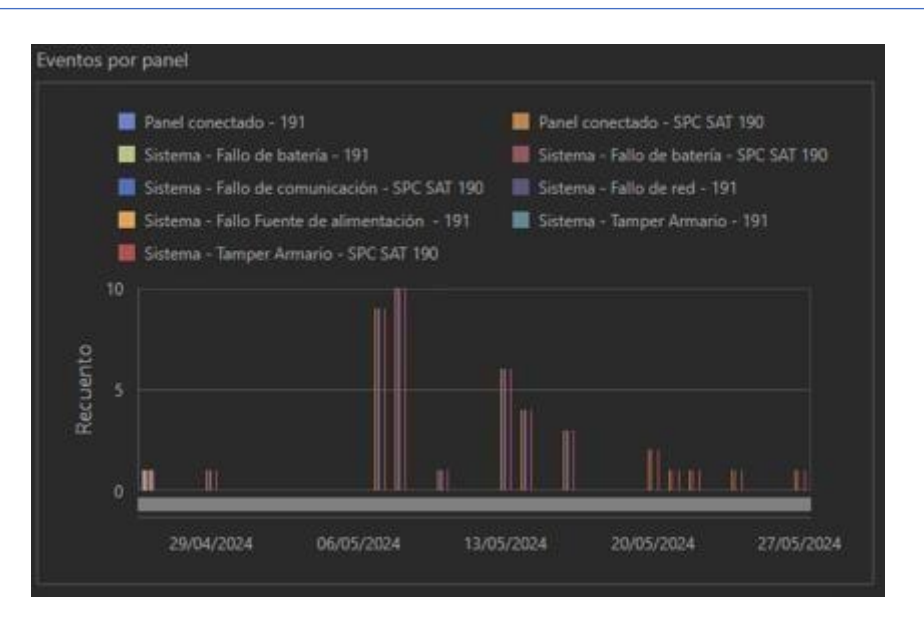

## Événements et alarmes - Données

Cliquez sur l'onglet "Événements et alarmes – Données" et une nouvelle fonctionnalité liée aux données enregistrées par les plugins apparaîtra.

| Eventos y alarmas - Graficas |             |                                        |                 |                   |                |                  |                            |                  |  |  |
|------------------------------|-------------|----------------------------------------|-----------------|-------------------|----------------|------------------|----------------------------|------------------|--|--|
| Últimos 30 días              | Este mes    | Últimos 7 días                         | Esta semana     | Ayer              |                | Últimas 24 horas |                            |                  |  |  |
|                              |             |                                        |                 |                   |                |                  |                            |                  |  |  |
|                              |             |                                        |                 |                   |                |                  |                            |                  |  |  |
| 29/04/2024                   | 2 New       | Device disconnected                    | Detno           | 29/12/2023        | LPR server not | responding       | WIN-CUHHE8RKOBR            | LPR Server Event |  |  |
| 29/04/2024                   | 2 New       | Device disconnected                    | Detno           | 02/01/2024        | LPR server not | responding       | WIN-CUHHE8RKOBR            | LPR Server Event |  |  |
| 29/04/2024                   | 2 New       | Device disconnected                    | Detno           | 04/01/2024        | LPR server not | responding       | WIN-CUHHE8RK0BR            | LPR Server Event |  |  |
| 29/04/2024                   | 2 New       | Device disconnected                    | Detno           | 04/01/2024        | LPR server not | responding       | WIN-CUHHE8RK0BR            | LPR Server Event |  |  |
| 29/04/2024                   | 2 New       | Device disconnected                    | Detno           | 04/01/2024        | LPR server not | responding       | WIN-CUHHE8RK06R            | LPR Server Event |  |  |
| 29/04/2024                   | 2 New       | Device disconnected                    | Detno           | 05/01/2024        | LPR server not | responding       | WIN-CUHHE8RK06R            | LPR Server Event |  |  |
| 29/04/2024                   | 2 New       | Device disconnected                    | Detno           | 05/01/2024        | LPR server not | responding       | WIN-CUHHE8RK0BR            | LPR Server Event |  |  |
| 29/04/2024                   | 2 New       | Device disconnected                    | Detno           | 05/01/2024        | LPR server not | responding       | WIN-CUHHE8RKOBR            | LPR Server Event |  |  |
|                              |             |                                        |                 |                   |                |                  |                            |                  |  |  |
| Eventos SPC                  |             |                                        |                 | Eventos del panel |                |                  |                            |                  |  |  |
|                              |             |                                        |                 |                   |                |                  |                            |                  |  |  |
| 26/04/2024 12:31             | EXP_001     | XBus - Batería                         |                 | 27/05/2024 11:38  |                |                  | Panel conectado            |                  |  |  |
| 26/04/2024 12:31             | EXP_001     | XBus - Fuente de alimentación          |                 | 27/05/2024 11:38  |                |                  | Sistema - Fallo de batería |                  |  |  |
| 26/04/2024 12:31             | KP_001      | XBus - Tamper                          |                 | 27/05/2024 11:38  |                |                  | Sistema - Tamper Armaric   |                  |  |  |
| 26/04/2024 12:31             | SPC SAT 190 | Panel conectado                        |                 | 24/05/2024 10:14  |                | SPC SAT 190      | Panel conectado            |                  |  |  |
| 26/04/2024 12:31             | SPC SAT 190 | Sistema - Fallo de batería             |                 | 24/05/2024 10:14  |                | SPC SAT 190      | Sistema - Fallo de batería |                  |  |  |
| 26/04/2024 12:31             | SPC SAT 190 | Sistema - Fallo de comunicación        |                 | 24/05/2024 10:14  |                |                  | Sistema - Tamper Armaric   |                  |  |  |
| 26/04/2024 12:31             | SPC SAT 190 | Sistema - Tamper Armario               |                 | 22/05/2024 7:26   |                | SPC SAT 190      | Panel conectado            |                  |  |  |
| 26/04/2024 12:32             |             | Panel conectado                        | Panel conectado |                   |                | SPC SAT 190      | Sistema - Fallo de batería |                  |  |  |
| 26/04/2024 12:32             |             | Sistema - Fallo de batería             |                 | 22/05/2024 7:26   |                |                  | Sistema - Tamper Armaric   |                  |  |  |
| 26/04/2024 12:32             |             | Sistema - Fallo de red                 |                 | 21/05/2024 14:20  |                | SPC SAT 190      | Panel conectado            |                  |  |  |
| 26/04/2024 12:32             |             | Sistema - Fallo Fuente de alimentación |                 | 21/05/2024 14:20  |                |                  | Sistema - Fallo de batería |                  |  |  |
|                              |             |                                        |                 |                   |                |                  |                            |                  |  |  |

#### Maximiser/Minimiser

Comme mentionné précédemment, vous pouvez maximiser ou minimiser les différents graphiques en utilisant le symbole situé dans le coin supérieur droit.

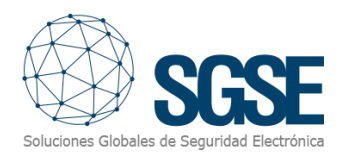

| Milestone XProtect Smart Client |             |                 |                     |                       |                          |                           |  |  |  |
|---------------------------------|-------------|-----------------|---------------------|-----------------------|--------------------------|---------------------------|--|--|--|
| Vistas Exportacio               | ones Buscar | Gestor de alarm | as Incidentes       | LPR Dashboard LPR For | sGSE Intrusion Dashboard |                           |  |  |  |
|                                 |             |                 |                     |                       |                          |                           |  |  |  |
| Eventos v alarmas - Graficas    |             |                 |                     |                       | Eventos y alarmas -      | Datos                     |  |  |  |
| Últim 20 d/                     |             |                 |                     |                       |                          |                           |  |  |  |
| Ultimos 30 dias                 | Este        | mes             | Ultimos / dias      | Esta semana           | Ayer                     |                           |  |  |  |
|                                 |             |                 |                     | <u>ث</u> ۲            |                          |                           |  |  |  |
|                                 |             |                 |                     |                       | Maximizar                | Mensaje                   |  |  |  |
| 29/04/2024                      |             | New             | Device disconnected | Detno                 | 29/12/2023               | LPR server not responding |  |  |  |
| 29/04/2024                      |             | New             | Device disconnected | Detno                 | 02/01/2024               | LPR server not responding |  |  |  |
| 29/04/2024                      |             | New             | Device disconnected | Detno                 | 04/01/2024               | LPR server not responding |  |  |  |
| 29/04/2024                      |             | New             | Device disconnected | Detno                 | 04/01/2024               | LPR server not responding |  |  |  |
| 29/04/2024                      |             | New             | Device disconnected | Detno                 | 04/01/2024               | LPR server not responding |  |  |  |
| 29/04/2024                      |             | New             | Device disconnected | Detno                 | 05/01/2024               | LPR server not responding |  |  |  |
| 29/04/2024                      | 2 New       |                 | Device disconnected | Detno                 | 05/01/2024               | LPR server not responding |  |  |  |
| 29/04/2024                      |             | New             | Device disconnected | Detno                 | 05/01/2024               | LPR server not responding |  |  |  |
| 20/04/2024                      |             |                 |                     | Datao                 |                          | LDD conver not recoonding |  |  |  |

Après avoir cliqué sur "maximiser", le résultat sera similaire à celui montré dans la figure suivante.

| w necessone Aprotect smart Client |                          |                          |                                        | = 0 X                            |
|-----------------------------------|--------------------------|--------------------------|----------------------------------------|----------------------------------|
| Vistas Exportaciones              | Buscar Gestor de alarmas | Incidentes LPR Dashboard | LPR Forense SGSE Intrusion Dashboard M | onitor de sistema 11.44.59 🖪 者 🗄 |
|                                   |                          |                          |                                        | Ajustes 🛛                        |
| Alarmas                           |                          |                          |                                        | đ #                              |
| Fecha                             |                          |                          |                                        | Origen                           |
| 29/04/2024                        |                          |                          | Device disconnected                    |                                  |
| 29/04/2024                        |                          |                          |                                        |                                  |
| 29/04/2024                        |                          |                          |                                        |                                  |
| 29/04/2024                        |                          |                          |                                        |                                  |
| 29/04/2024                        |                          |                          |                                        |                                  |
| 29/04/2024                        |                          |                          |                                        |                                  |
| 29/04/2024                        |                          |                          |                                        |                                  |
| 29/04/2024                        |                          |                          |                                        |                                  |
| 29/04/2024                        |                          |                          |                                        |                                  |
| 29/04/2024                        |                          |                          |                                        |                                  |
| 29/04/2024                        |                          |                          |                                        |                                  |
| 29/04/2024                        |                          |                          |                                        |                                  |
| 29/04/2024                        |                          |                          |                                        |                                  |
| 29/04/2024                        |                          |                          |                                        |                                  |
| 29/04/2024                        |                          |                          |                                        |                                  |
| 29/04/2024                        |                          |                          |                                        |                                  |
| 29/04/2024                        |                          |                          |                                        |                                  |
| 30/04/2024                        |                          |                          |                                        |                                  |
| 30/04/2024                        |                          |                          |                                        |                                  |
| 30/04/2024                        |                          |                          |                                        |                                  |
| 30/04/2024                        |                          |                          |                                        |                                  |
| 30/04/2024                        |                          |                          |                                        |                                  |
| 30/04/2024                        |                          |                          |                                        |                                  |
| 30/04/2024                        |                          |                          |                                        |                                  |
| 30/04/2024                        |                          | 2 New                    | Device disconnected                    | Detno                            |
|                                   |                          |                          |                                        |                                  |

Répétez l'opération en cherchant le symbole de minimisation pour revenir à l'état initial.

#### Exporter

Le tableau de bord permet d'exporter les différents graphiques ou l'ensemble de ceux visualisés. Pour exporter un graphique, placez le curseur de la souris dans le coin supérieur droit et le symbole d'exportation apparaîtra. Cliquez dessus, puis sélectionnez l'option qui correspond le mieux à vos besoins de gestion.

Trois options sont disponibles: exporter en PDF, exporter en format graphique ou enfin en format Excel.

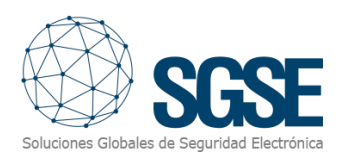

| stas Exportaciones | Buscar  | Gestor de al | larmas Incidentes L                | PR Dashboard LPR F | orense SG       | SE Intrusion Das | Monitor de s         | istema                   | 11:45:45 🔥       |  |
|--------------------|---------|--------------|------------------------------------|--------------------|-----------------|------------------|----------------------|--------------------------|------------------|--|
|                    |         |              |                                    |                    |                 |                  |                      |                          |                  |  |
| Últimos 30 días    |         |              | Últimos 7 días                     | Esta semana        |                 | yer .            | Últimas 24 horas     |                          |                  |  |
|                    |         |              |                                    | <u>ٹ</u> :         |                 |                  |                      |                          |                  |  |
|                    |         |              |                                    | Exportar a         |                 |                  |                      |                          |                  |  |
| 4/04/2024          | 2 1     | łew          | Device disconnected                |                    | 023             | LPR server       | not responding       | WIN-CUHHE8RK08R          | LPR Server Event |  |
| /04/2024           |         | 4ew          | Device disconnected                | A 🔁                | 024             | LPR server       | not responding       | WIN-CUHHEBRKOBR          | LPR Server Event |  |
| /04/2024           |         | łew          | Device disconnected                |                    | 04/01/2024      | LPR server       | not responding       | WIN-CUHHEBRKOBR          |                  |  |
| /04/2024           |         | 4ew          | Device disconnected                | Detno              | 04/01/2024      | LPR server       | not responding       | WIN-CUHHEBRK08R          | LPR Server Event |  |
| y04/2024           |         | 4ew          | Device disconnected                | Detno              | 04/01/2024      |                  | not responding       | WIN-CUHHEBRKOBR          |                  |  |
| /04/2024           |         | lew.         | Device disconnected                |                    |                 |                  | not responding       | WIN-CUHHE8RK08R          |                  |  |
| /04/2024           |         | Vew          | Device disconnected                | Detno              | 05/01/2024      | LPR server       | not responding       | WIN-CUHHE8RK08R          | LPR Server Event |  |
| 9/04/2024          |         | law          | Device disconnected                |                    |                 |                  | not responding       | WIN-CUHHEBRKOBR          |                  |  |
|                    |         |              |                                    |                    |                 |                  |                      |                          |                  |  |
|                    |         |              |                                    |                    |                 |                  |                      |                          |                  |  |
|                    |         |              |                                    |                    |                 |                  |                      |                          |                  |  |
| /04/2024 12:31     |         |              | ıs - Bateria                       |                    |                 |                  |                      |                          |                  |  |
| 04/2024 12:31      | EXP_001 | XBu          | is - Fuente de alimentación        |                    |                 |                  |                      | Sistema - Fallo de bater |                  |  |
| /04/2024 12:31     |         |              | is - Tamper                        |                    |                 |                  |                      | Sistema - Tamper Arma    |                  |  |
| /04/2024 12:31     |         |              |                                    |                    | 24/05/2024 10:1 |                  |                      | Panel conectado          |                  |  |
| /04/2024 12:31     |         | Sist         | erna - Fallo de batería            |                    | 24/05/2024 10:1 |                  |                      | Sistema - Fallo de bater |                  |  |
| 5/04/2024 12:31    |         | Sist         | ema - Fallo de comunicación        |                    | 24/05/2024 10:1 |                  |                      | Sistema - Tamper Arma    |                  |  |
| /04/2024 12:31     |         |              | ema - Tamper Armario               |                    |                 |                  |                      |                          |                  |  |
| /04/2024 12:32     |         |              | el conectado                       |                    |                 |                  |                      |                          |                  |  |
| /04/2024 12:32     |         |              |                                    |                    |                 |                  |                      |                          |                  |  |
| /04/2024 12:32     |         | Sist         |                                    |                    |                 |                  | SPC SAT 190 Panel co |                          | ionectado        |  |
| /04/2024 12:32     |         | Siste        | ema - Fallo Fuente de alimentación |                    |                 |                  |                      |                          |                  |  |

#### Informations détaillées et filtrage

Les boîtes de dialogue suivantes fournissent des informations plus détaillées et permettent d'appliquer des filtres de manière efficace. Cela vous permettra d'analyser les données avec plus de précision et de prendre des décisions éclairées rapidement.

| Últimos 30 días | Este mes | Últimos 7 días | Esta semana | Ayer | Últimas 24 horas | Hoy |
|-----------------|----------|----------------|-------------|------|------------------|-----|
|                 |          |                |             |      |                  |     |
|                 |          |                |             |      |                  |     |

Explorez les capacités de filtrage avancées et profitez de l'analyse approfondie que seul SGSE, le fabricant de cette solution, peut offrir. Avec SGSE, vous obtiendrez une vue claire et détaillée de votre système de sécurité et de votre solution VoIP, optimisant ainsi leur performance et efficacité.

#### Filtre Principal « Temps »

Le filtre commun de ce tableau de bord est le temps. Nous avons créé un environnement très dynamique et intuitif qui inclut des périodes prédéfinies faciles à utiliser, ainsi qu'un filtre personnalisable.

Últimos 30 días Este mes Últimos 7 días Esta semana Ayer Últimas 24 horas Hoy Seleccionable

Profitez de la flexibilité et de l'efficacité de notre solution SGSE, qui vous permet d'ajuster les filtres temporels en fonction de vos besoins spécifiques, afin de réaliser une analyse détaillée et précise.

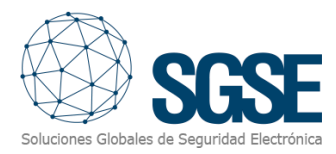

| A     | yer Últimas 24 horas |      |      |      |      |      | Hoy |      |        |      |      | Seleccionable |      |       |  |
|-------|----------------------|------|------|------|------|------|-----|------|--------|------|------|---------------|------|-------|--|
| <     |                      | ABRI | L DE | 2024 |      | >    |     | <    |        | MAY  | O DE | 2024          |      | >     |  |
|       | MAR.                 | MIÉ. |      |      | SÁB. | DOM. |     |      | MAR.   | MIÉ. |      |               | SÁB. | DOM.  |  |
|       |                      |      |      |      |      |      |     |      |        | 1    | 2    | 3             | 4    | 5     |  |
| 1     | 2                    | 3    | 4    | 5    | 6    | 7    |     | 6    | 7      | 8    | 9    | 10            | 11   | 12    |  |
| 8     | 9                    | 10   | 11   | 12   | 13   | 14   |     | 13   | 14     | 15   | 16   | 17            | 18   | 19    |  |
| 15    | 16                   | 17   | 18   | 19   | 20   | 21   |     | 20   | 21     | 22   | 23   | 24            | 25   | 26    |  |
| 22    | 23                   | 24   | 25   | 26   | 27   | 28   |     | 27   | 28     | 29   | 30   | 31            |      |       |  |
| 29    | 30                   |      |      |      |      |      |     |      |        |      |      |               |      |       |  |
| 29/04 | 4/2024               |      |      |      |      |      |     | 27/0 | 5/2024 |      |      |               |      |       |  |
|       |                      |      |      |      |      |      |     |      |        |      |      |               | Ар   | licar |  |

#### Tableaux de données

Les différents tableaux représentatifs des informations sont les suivants:

- Alarmes (Milestone).
- Événements (Milestone).
- Événements du panneau d'intrusion.
- Événements du panneau d'intrusion.

#### Données des alarmes

Toutes les alarmes gérées par Milestone pendant la période définie sont affichées. Les en-têtes des différentes colonnes des tableaux permettent de trier les données collectées (ordre croissantdécroissant ou alphabétique). N'oubliez pas que vous pouvez exporter ces données pour une gestion personnalisé

| Alarmas    |   |     |                     |       |
|------------|---|-----|---------------------|-------|
| Fecha 1    |   |     |                     |       |
| 29/04/2024 | 2 | New | Device disconnected | Detno |
| 29/04/2024 | 2 | New | Device disconnected | Detno |
| 29/04/2024 | 2 | New | Device disconnected | Detno |
| 29/04/2024 | 2 | New | Device disconnected | Detno |
| 29/04/2024 | 2 | New | Device disconnected | Detno |
| 29/04/2024 | 2 | New | Device disconnected | Detno |
| 29/04/2024 | 2 | New | Device disconnected | Detno |
| 29/04/2024 | 2 | New | Device disconnected | Detno |
| 20/04/2024 |   | Nou | Dovice disconnected | Datao |

#### Données des événements

Tous les événements gérés par Milestone pendant la période définie sont affichés. Les en-têtes des différentes colonnes des tableaux permettent de trier les données collectées (ordre croissant décroissant ou alphabétique). Vous pouvez également exporter ces données pour une gestion personnalisée.

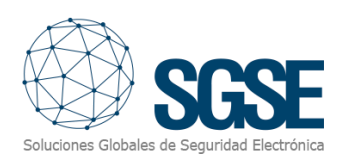

| Eventos    |                            |                 |                   |
|------------|----------------------------|-----------------|-------------------|
| Fecha      |                            |                 |                   |
| 29/12/2023 | LPR server not responding  | WIN-CUHHE8RK0BR | LPR Server Event  |
| 02/01/2024 | LPR server not responding  | WIN-CUHHE8RK0BR | LPR Server Event  |
| 04/01/2024 | LPR server not responding  | WIN-CUHHE8RK0BR | LPR Server Event  |
| 04/01/2024 | LPR server not responding  | WIN-CUHHE8RK0BR | LPR Server Event  |
| 04/01/2024 | LPR server not responding  | WIN-CUHHE8RK0BR | LPR Server Event  |
| 05/01/2024 | LPR server not responding  | WIN-CUHHE8RK0BR | LPR Server Event  |
| 05/01/2024 | LPR server not responding  | WIN-CUHHE8RK0BR | LPR Server Event  |
| 05/01/2024 | LPR server not responding  | WIN-CUHHE8RK0BR | LPR Server Event  |
| 05/01/2024 | I DD conver not recoording |                 | I DD Conver Event |

#### Événements du panneau d'intrusion

Tous les événements gérés par le plugin correspondant à la gestion effectuée par le panneau d'intrusion sur les éléments de terrain (zones, secteurs, Xbus, etc.) sont affichés pour la période définie. Les en-têtes des différentes colonnes permettent de trier les données collectées (ordre croissant-décroissant ou alphabétique). N'oubliez pas que vous pouvez exporter ces données pour une gestion personnalisée.

| Eventos SPC      |             |                                        |
|------------------|-------------|----------------------------------------|
| Fecha            |             |                                        |
| 26/04/2024 12:31 | EXP_001     | XBus - Batería                         |
| 26/04/2024 12:31 | EXP_001     | XBus - Fuente de alimentación          |
| 26/04/2024 12:31 | KP_001      | XBus - Tamper                          |
| 26/04/2024 12:31 | SPC SAT 190 | Panel conectado                        |
| 26/04/2024 12:31 | SPC SAT 190 | Sistema - Fallo de batería             |
| 26/04/2024 12:31 | SPC SAT 190 | Sistema - Fallo de comunicación        |
| 26/04/2024 12:31 | SPC SAT 190 | Sistema - Tamper Armario               |
| 26/04/2024 12:32 | 191         | Panel conectado                        |
| 26/04/2024 12:32 | 191         | Sistema - Fallo de batería             |
| 26/04/2024 12:32 | 191         | Sistema - Fallo de red                 |
| 26/04/2024 12:32 | 191         | Sistema - Fallo Fuente de alimentación |

#### Événements du panneau

Tous les événements gérés par le plugin du panneau d'intrusion correspondant sont affichés. Cela inclut uniquement les événements du panneau lui-même, tandis que les autres éléments gérés par le panneau sont visualisés dans le tableau précédent pour la période définie. Les en-têtes des colonnes permettent également de trier les données. N'oubliez pas que vous pouvez exporter ces données pour une gestion personnalisée.

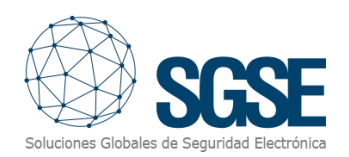

| Eventos del panel |             |                            |  |
|-------------------|-------------|----------------------------|--|
|                   |             |                            |  |
| 27/05/2024 11:38  | SPC SAT 190 | Panel conectado            |  |
| 27/05/2024 11:38  | SPC SAT 190 | Sistema - Fallo de batería |  |
| 27/05/2024 11:38  | SPC SAT 190 | Sistema - Tamper Armario   |  |
| 24/05/2024 10:14  | SPC SAT 190 | Panel conectado            |  |
| 24/05/2024 10:14  | SPC SAT 190 | Sistema - Fallo de batería |  |
| 24/05/2024 10:14  | SPC SAT 190 | Sistema - Tamper Armario   |  |
| 22/05/2024 7:26   | SPC SAT 190 | Panel conectado            |  |
| 22/05/2024 7:26   | SPC SAT 190 | Sistema - Fallo de batería |  |
| 22/05/2024 7:26   | SPC SAT 190 | Sistema - Tamper Armario   |  |
| 21/05/2024 14:20  | SPC SAT 190 | Panel conectado            |  |
| 21/05/2024 14:20  | SPC SAT 190 | Sistema - Fallo de batería |  |

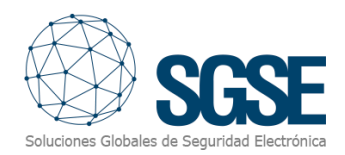

# 5. Dashboard VolP

Accès au Dashboard VoIP.

- 1. Accès au logiciel : Ouvrez le logiciel Milestone XProtect Smart Client.
- 2. **Connexion** : Connectez-vous avec vos identifiants et assurez-vous de disposer des autorisations nécessaires pour travailler sur le tableau de bord.
- 3. Navigation : Après vous être connecté, repérez les différents onglets dans l'interface.
- 4. Accès au Tableau de bord d'intrusion : Cliquez sur l'onglet SGSE Intrusion Dashboard.

Assurez-vous d'avoir la dernière version du plugin correspondant pour garantir la compatibilité et des performances optimales du tableau de bord. Vous pouvez vérifier et télécharger les dernières versions des plugins sur le site officiel du fournisseur ou via la plateforme de gestion des plugins de votre système.

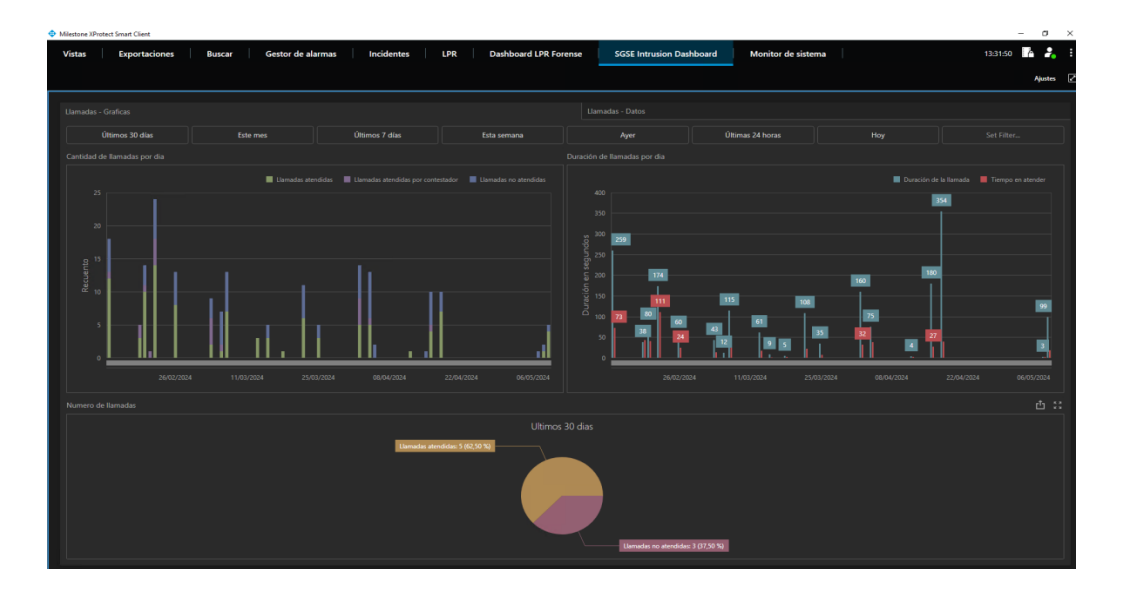

Détaillons les différentes fonctionnalités de notre tableau de bord.

Les tableaux de bord sont divisés en deux parties bien distinctes : l'une est la partie graphique et l'autre concerne uniquement les données qui construisent l'environnement graphique. Elles se distinguent facilement comme suit:

- 1) Appel Graphiques.
- 2) Appels Données.

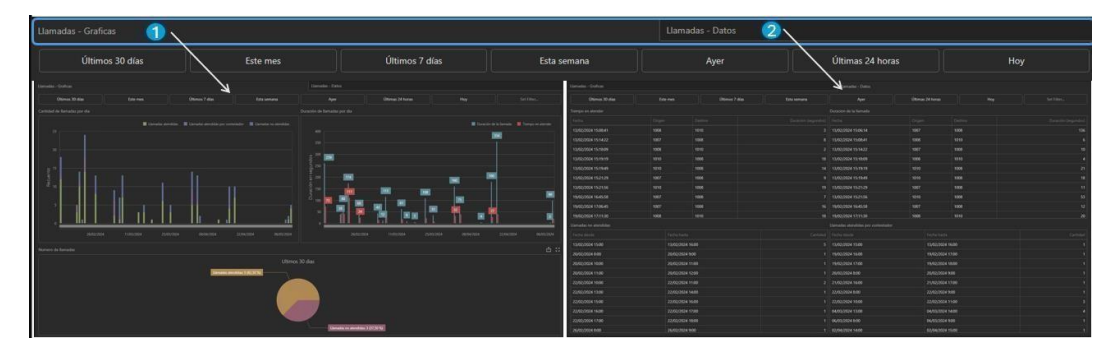

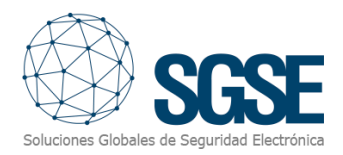

#### Maximiser/Minimiser

Le tableau de bord permet de maximiser et de minimiser les graphiques. Pour maximiser un graphique, placez la souris dans le coin supérieur droit, cliquez sur l'icône de maximisation, et le graphique occupera tout le panneau. Pour revenir à la taille initiale, répétez l'opération en cliquant sur l'icône de minimisation.

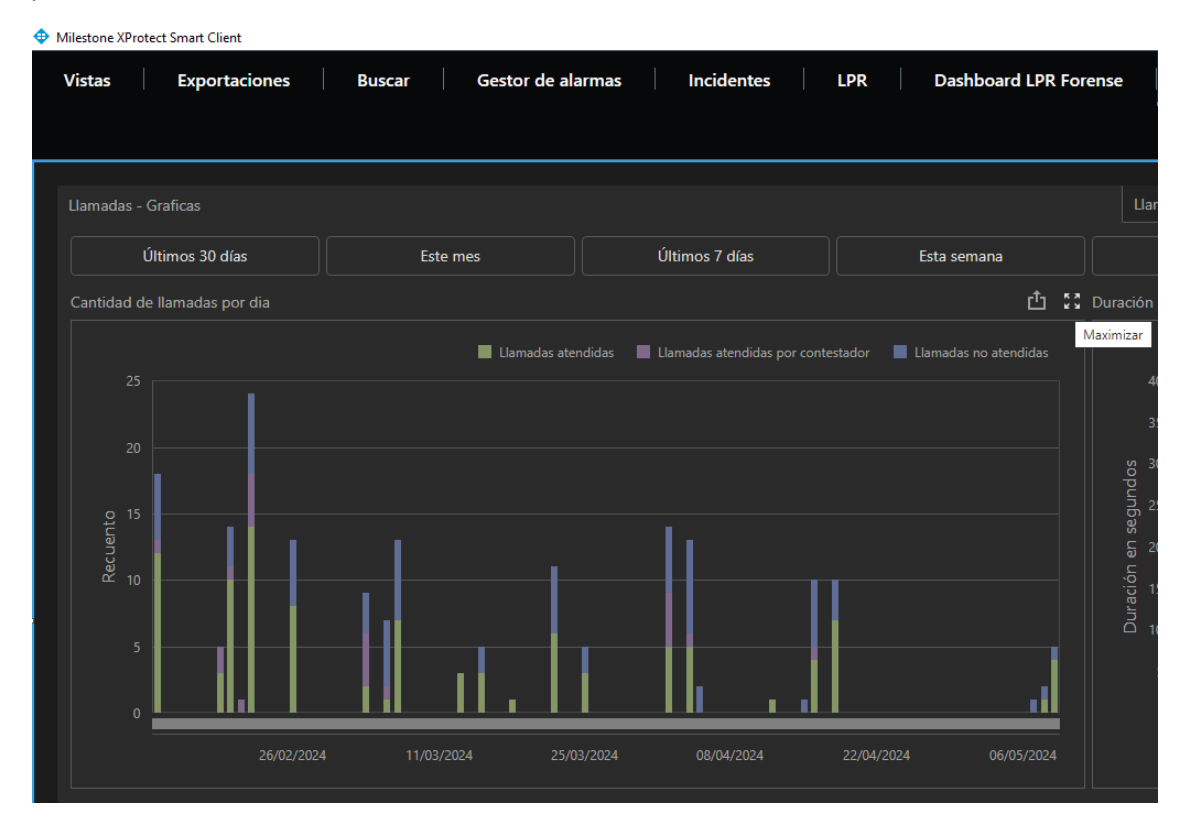

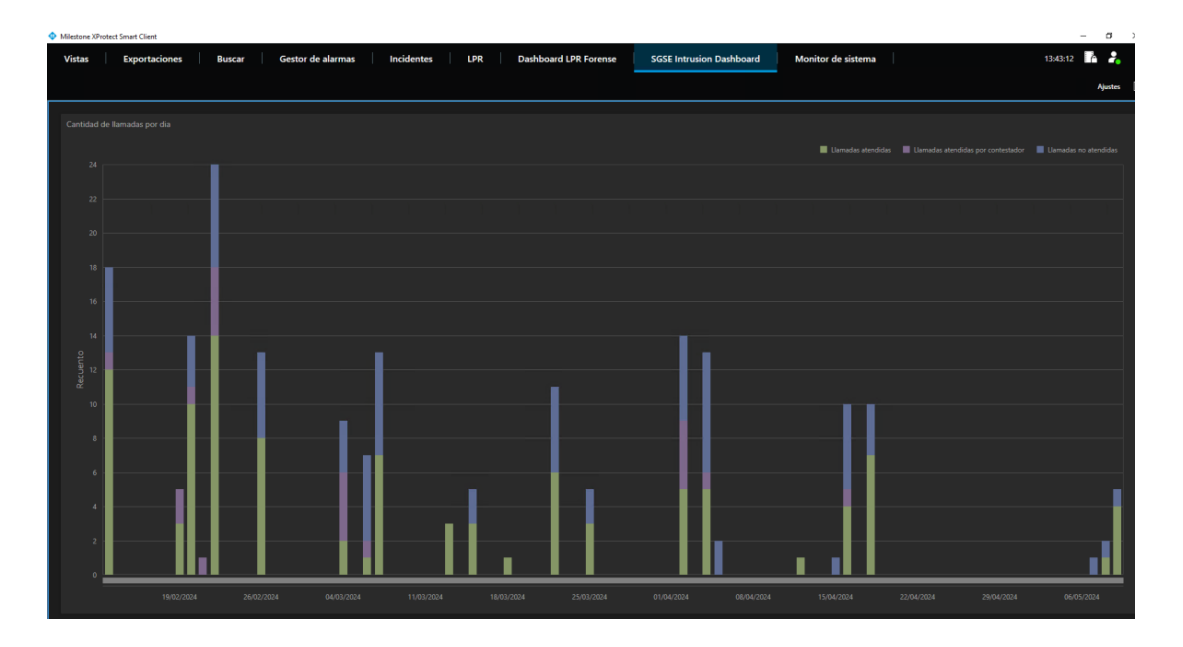

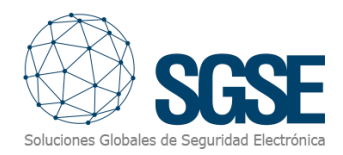

#### Exporter

Le tableau de bord offre la possibilité d'exporter les différents graphiques ou l'ensemble des graphiques visualisés. Pour maximiser l'un des graphiques, placez votre souris dans le coin supérieur droit, vous verrez apparaître le symbole d'exportation. Cliquez dessus, puis sélectionnez l'option qui correspond le mieux à la gestion que vous souhaitez effectuer. Trois options sont disponibles : Exporter en PDF, exporter en graphique et enfin en format Excel.

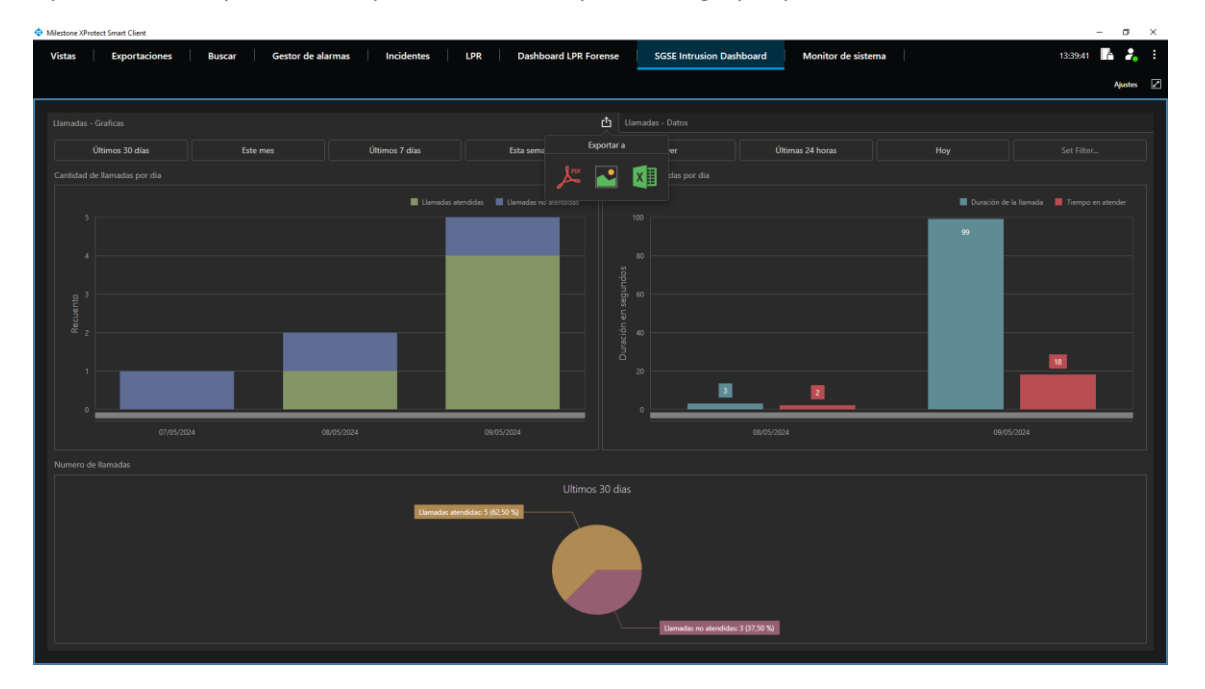

#### Informations détaillées et filtrage

Les boîtes de dialogue suivantes fournissent des informations plus détaillées et permettent de filtrer de manière efficace. Cela vous permettra d'analyser les données de manière plus précise et de prendre des décisions éclairées plus rapidement.

Explorez les capacités de filtrage avancées et profitez de l'analyse détaillée qu'uniquement SGSE, le fabricant de cette solution, peut offrir. Avec SGSE, vous obtiendrez une vue claire et détaillée de votre système de sécurité et de voix sur IP, optimisant ainsi ses performances et son efficacité.

## Filtre principal "Temps"

Le filtre commun pour ce tableau de bord est le temps. Nous avons créé un environnement très dynamique et simple qui inclut des plages temporelles prédéfinies, faciles à exécuter, ainsi qu'un filtre personnalisable.

Profitez de la flexibilité et de l'efficacité que notre solution SGSE vous offre, vous permettant d'ajuster les filtres temporels selon vos besoins spécifiques pour une analyse détaillée et précise.

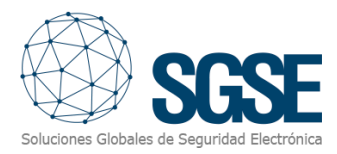

| A     | lyer   |      |      | Últimas | 24 horas | ;    | Hoy S |        |      |      | Sel  | eleccionable |       |  |
|-------|--------|------|------|---------|----------|------|-------|--------|------|------|------|--------------|-------|--|
| <     |        | ABRI | L DE | 2024    |          | >    | <     |        | MAY  | O DE | 2024 |              | >     |  |
|       | MAR.   | MIÉ. |      |         | SÁB.     | DOM. |       | MAR.   | MIÉ. |      |      | SÁB.         | DOM   |  |
|       |        |      |      |         |          |      |       |        | 1    | 2    | 3    | 4            | 5     |  |
| 1     | 2      | 3    | 4    | 5       | 6        | 7    | 6     | 7      | 8    | 9    | 10   | 11           | 12    |  |
| 8     | 9      | 10   | 11   | 12      | 13       | 14   | 13    | 14     | 15   | 16   | 17   | 18           | 19    |  |
| 15    | 16     | 17   | 18   | 19      | 20       | 21   | 20    | 21     | 22   | 23   | 24   | 25           | 26    |  |
| 22    | 23     | 24   | 25   | 26      | 27       | 28   | 27    | 28     | 29   | 30   | 31   |              |       |  |
| 29    | 30     |      |      |         |          |      |       |        |      |      |      |              |       |  |
| 29/04 | 4/2024 |      |      |         |          |      | 27/0  | 5/2024 |      |      |      |              |       |  |
|       |        |      |      |         |          |      |       |        |      |      |      |              |       |  |
|       |        |      |      |         |          |      |       |        |      |      |      | Ар           | licar |  |

#### **Appels - Graphiques**

#### Nombre d'appels par jour

En survolant le jour choisi, une fenêtre s'affiche indiquant les données obtenues, permettant une compréhension précise des appels gérés pendant la période sélectionnée.

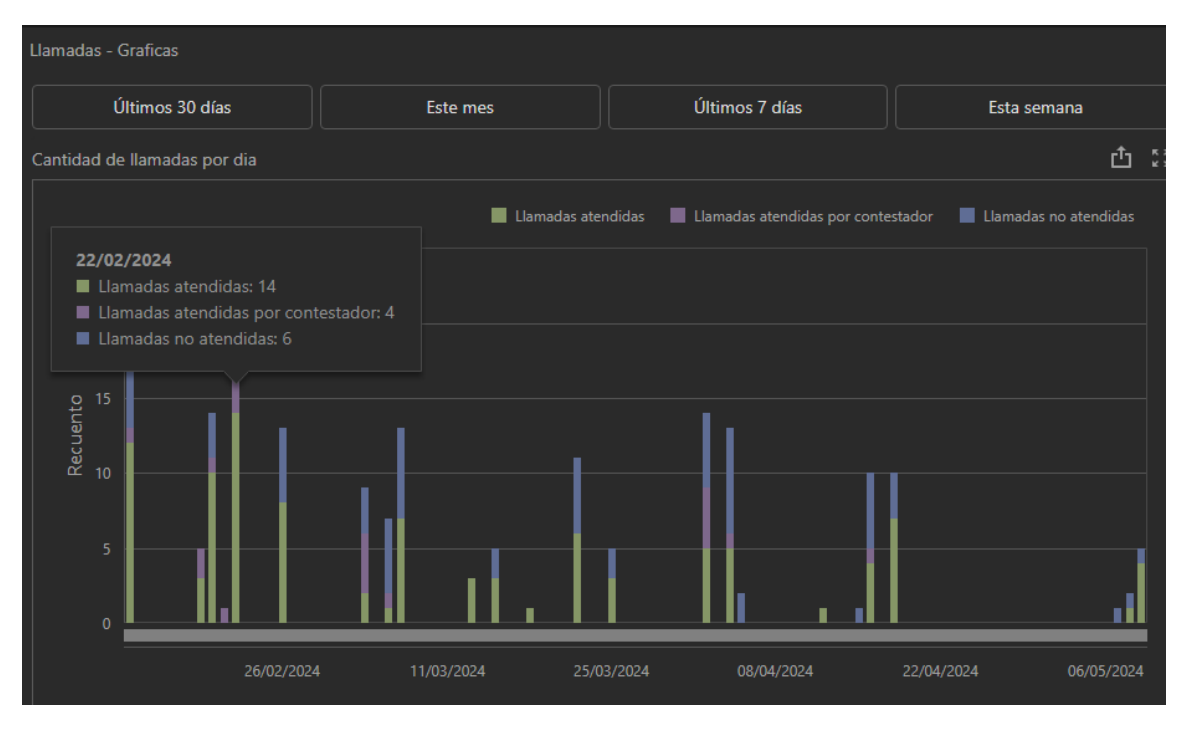

#### Durée des appels par jour

Les détails sur la durée des appels et le temps qu'il a fallu pour les traiter. Visualisez plus clairement en déplaçant la souris et en la positionnant sur le jour souhaité pour obtenir des informations plus précises via la boîte de dialogue qui s'affiche.

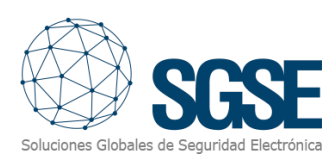

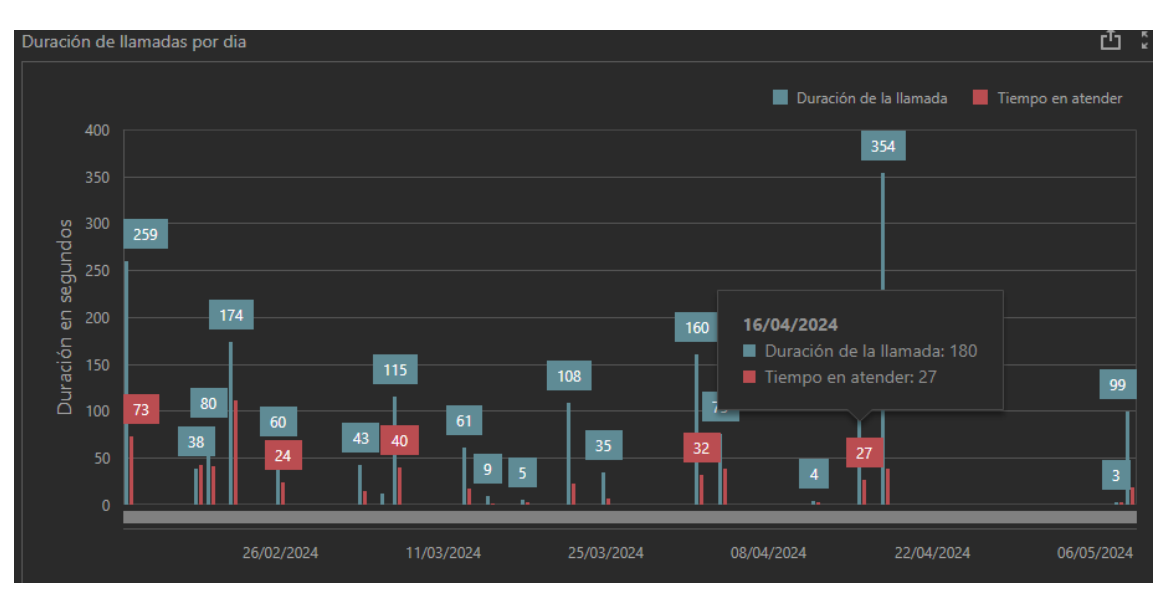

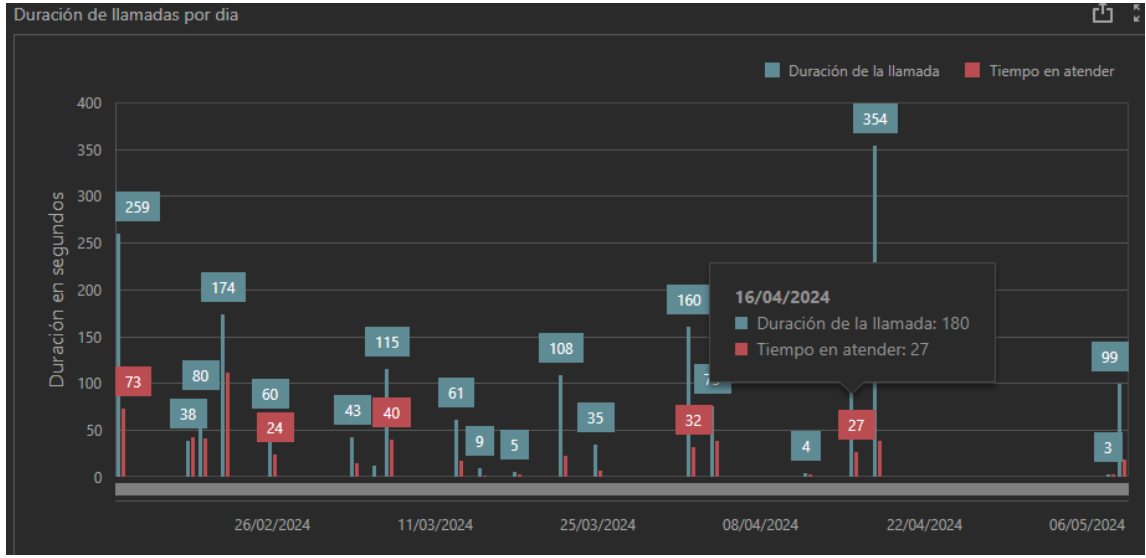

## Nombre d'appels

Calcul du nombre d'appels traités et non traités au cours de la période sélectionnée.

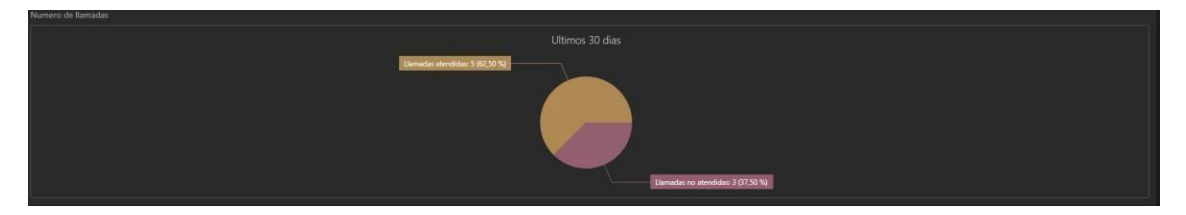

#### Appels - Données

Cliquez sur l'onglet Appels - Données pour afficher une nouvelle fonctionnalité liée aux données enregistrées par les plugins.

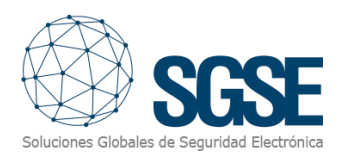

| Uamadas - Graficas    |      |                  |            |             |                     |        |                  |     |  |
|-----------------------|------|------------------|------------|-------------|---------------------|--------|------------------|-----|--|
| Últimos 30 días       | Este | mes Út           | mos 7 días | Esta semana | Ayer                | Última | s 24 horas       | Hoy |  |
| Tiempo en atender     |      |                  |            |             |                     |        |                  |     |  |
| Fecha                 |      |                  |            |             |                     |        |                  |     |  |
| 13/02/2024 15:08:41   | 1008 |                  |            |             | 13/02/2024 15:06:14 | 1007   | 1008             |     |  |
| 13/02/2024 15:14:22   | 1007 | 1008             |            |             | 13/02/2024 15:08:41 | 1008   |                  |     |  |
| 13/02/2024 15:18:09   | 1008 |                  |            |             | 13/02/2024 15:14:22 |        | 1008             |     |  |
| 13/02/2024 15:19:19   | 1010 | 1008             |            |             | 13/02/2024 15:18:09 | 1008   | 1010             |     |  |
| 13/02/2024 15:19:49   |      | 1008             |            |             | 13/02/2024 15:19:19 |        | 1008             |     |  |
| 13/02/2024 15:21:29   |      | 1008             |            |             | 13/02/2024 15:19:49 | 1010   | 1008             |     |  |
| 13/02/2024 15:21:56   |      | 1008             |            |             | 13/02/2024 15:21:29 | 1007   | 1008             |     |  |
| 19/02/2024 16:45:58   |      | 1008             |            |             | 13/02/2024 15:21:56 |        | 1008             |     |  |
| 19/02/2024 17:06:45   |      |                  |            |             | 19/02/2024 16:45:58 |        |                  |     |  |
| Llamadas no atendidas |      |                  |            |             |                     |        |                  |     |  |
| Fecha dosde           |      |                  |            |             |                     |        |                  |     |  |
| 13/02/2024 15:00      |      | 13/02/2024 16:00 |            |             | 13/02/2024 15:00    |        | 13/02/2024 16:00 |     |  |
| 20/02/2024 8:00       |      | 20/02/2024 9:00  |            |             | 19/02/2024 16:00    |        | 19/02/2024 17:00 |     |  |
| 20/02/2024 10:00      |      | 20/02/2024 11:00 |            |             | 19/02/2024 17:00    |        | 19/02/2024 18:00 |     |  |
| 20/02/2024 11:00      |      | 20/02/2024 12:00 |            |             | 20/02/2024 8:00     |        | 20/02/2024 9:00  |     |  |
| 22/02/2024 10:00      |      | 22/02/2024 11:00 |            |             | 21/02/2024 16:00    |        | 21/02/2024 17:00 |     |  |
| 22/02/2024 13:00      |      | 22/02/2024 14:00 |            |             | 22/02/2024 8:00     |        | 22/02/2024 9:00  |     |  |
| 22/02/2024 15:00      |      | 22/02/2024 16:00 |            |             | 22/02/2024 10:00    |        | 22/02/2024 11:00 |     |  |
| 22/02/2024 16:00      |      | 22/02/2024 17:00 |            |             | 04/03/2024 13:00    |        | 04/03/2024 14:00 |     |  |
| 22/02/2024 17:00      |      | 22/02/2024 18:00 |            |             | 06/03/2024 8:00     |        | 06/03/2024 9:00  |     |  |

#### Maximiser/Minimiser

Le tableau de bord offre la possibilité de maximiser et minimiser les différents graphiques. Pour maximiser l'un des graphiques, placez votre souris dans le coin supérieur droit, et vous verrez apparaître le symbole de maximisation. Cliquez dessus, et le graphique occupera tout le panneau.

| Llamadas - Graficas |          |           |      |             | Lla       |
|---------------------|----------|-----------|------|-------------|-----------|
| Últimos 30 días     | Este mes | Últimos 7 | días | Esta semana |           |
| Tiempo en atender   |          |           |      | <u>ث</u> 13 | Duracion  |
|                     |          |           |      |             | Maximizar |
| 13/02/2024 15:08:41 | 1008     | 1010      |      |             | 13/02/2   |
| 13/02/2024 15:14:22 | 1007     | 1008      |      | 8           | 13/02/2   |
| 13/02/2024 15:18:09 | 1008     | 1010      |      | 2           | 13/02/2   |
| 13/02/2024 15:19:19 | 1010     | 1008      |      | 18          | 13/02/2   |
| 13/02/2024 15:19:49 | 1010     | 1008      |      | 14          | 13/02/2   |
| 13/02/2024 15:21:29 | 1007     | 1008      |      | 9           | 13/02/2   |
| 13/02/2024 15:21:56 | 1010     | 1008      |      | 19          | 13/02/2   |
| 19/02/2024 16:45:58 | 1007     | 1008      |      | 7           | 13/02/2   |
| 19/02/2024 17:06:45 | 1007     | 1008      |      | 16          | 19/02/2   |

Après avoir cliqué sur maximiser, le résultat sera similaire à celui montré dans la figure suivante.

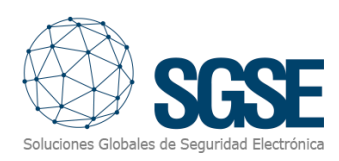

|                                                                                                    | Milestone XProtect Smart Client                                        |                                                                                           |                                           |                                     | - 0 ×               |
|----------------------------------------------------------------------------------------------------|------------------------------------------------------------------------|-------------------------------------------------------------------------------------------|-------------------------------------------|-------------------------------------|---------------------|
| Image: Statistic statistic statis statistic statistic statistic statistic statisti         | Vistas Exportaciones Buscar                                            | Gestor de alarmas Incidentes LPR                                                          | Dashboard LPR Forense SGSE Int            | rusion Dashboard Monitor de sistema | 14:04:54 🌇 🧞 🗄      |
| Note Network with a strate with a strate w |                                                                        |                                                                                           |                                           |                                     | Ajustes 🖉           |
| Integen manade  Integen manade    Taka  Regn  Refn  Detacle (separate    1500/2004 150441  1004  1019  Detacle (separate  3    1500/2004 151422  1067  1080  Detacle (separate  3    1500/2004 151459  1061  1080  Detacle (separate  3    1500/2004 151459  1061  1080  Detacle (separate  3    1500/2004 151459  1010  1080  Detacle (separate  3    1500/2004 151459  1010  1080  Detacle (separate  3    1500/2004 151459  1010  1080  Detacle (separate  3    1500/2004 151459  1010  1080  Detacle (separate  3    1500/2004 151450  1067  1080  Detacle (separate  3    1500/2004 150450  1061  1080  Detacle (separate  3    1500/2004 150450  1061  107  Detacle (separate  3    2002/2004 150451  1061  1081  Detacle (separate  3    2002/2004                                                                                                    | 13:53:05 XPiotect Smart Client no tiene un rendimiento óptimo porque o | está utilizando la Conexión a Escritorio Remoto. Para mejorar el rendimiento, reinicie XP | otect Smart Client en su ordenador local. |                                     | ×                   |
| International  Organ  International  Organ  Decompositional    10x00x16x847  00  00  00  00  00  00  00  00  00  00  00  00  00  00  00  00  00  00  00  00  00  00  00  00  00  00  00  00  00  00  00  00  00  00  00  00  00  00  00  00  00  00  00  00  00  00  00  00  00  00  00  00  00  00  00  00  00  00  00  00  00  00  00  00  00  00  00  00  00  00  00  00  00  00  00  00  00  00  00  00  00  00  00  00  00  00  00  00  00  00  00  00                                                                                                    |                                                                        |                                                                                           |                                           |                                     |                     |
| Frid  Opm  Partner  Detection  Detection <thdetection< th="">  Detection  <thdetection< td="" th<=""><td></td><td></td><td></td><td></td><td></td></thdetection<></thdetection<>                                                                                                    |                                                                        |                                                                                           |                                           |                                     |                     |
| 140/2004 154.62008009000130/2004 154.6200700000000130/2004 154.6901000000000130/2004 154.6901000000000130/2004 154.6901000000000130/2004 154.5901000000000130/2004 154.5901000000000130/2004 154.5900700000000130/2004 154.5900700000000130/2004 154.5900700000000130/2004 154.590000000000130/2004 154.590000000000130/2004 154.590000000000130/2004 154.590000000000130/2004 154.590000000000130/2004 154.590000000000130/2004 154.590000000000130/2004 154.590000000000130/2004 154.590000000000130/2004 154.590000000000130/2004 154.590000000000130/2004 154.590000000000130/2004 154.590000000000130/20                                                                                                    |                                                                        |                                                                                           |                                           |                                     | Duración (segundos) |
| 13AQXA15A5200700800800813AQXA15A5406006008008008013AQXA15A5401008008008008013AQXA15A5400708008008008013AQXA15A5400708008008008013AQXA15A5400708008008008013AQXA15A5400708008008008013AQXA15A5400708008008008013AQXA15A5408008008008008013AQXA15A54080080080080080 <tr< td=""><td>13/02/2024 15:08:41</td><td>1008</td><td></td><td></td><td>3</td></tr<>                                                                                                    | 13/02/2024 15:08:41                                                    | 1008                                                                                      |                                           |                                     | 3                   |
| 1302/02115/1639  006  000  000  000  000  000  000  000  000  000  000  000  000  000  000  000  000  000  000  000  000  000  000  000  000  000  000  000  000  000  000  000  000  000  000  000  000  000  000  000  000  000  000  000  000  000  000  000  000  000  000  000  000  000  000  000  000  000  000  000  000  000  000  000  000  000  000  000  000  000  000  000  000  000  000  000  000  000  000  000  000  000  000  000  000  000  000  000  000  000  000  000  000  000  000                                                                                                    | 13/02/2024 15:14:22                                                    |                                                                                           | 1008                                      |                                     | 8                   |
| 1N2/X0X15199  109  00  00  00    1N2/X0X15194  101  101  00  00  00  00  00  00  00  00  00  00  00  00  00  00  00  00  00  00  00  00  00  00  00  00  00  00  00  00  00  00  00  00  00  00  00  00  00  00  00  00  00  00  00  00  00  00  00  00  00  00  00  00  00  00  00  00  00  00  00  00  00  00  00  00  00  00  00  00  00  00  00  00  00  00  00  00  00  00  00  00  00  00  00  00  00  00  00  00  00  00  00  0                                                                                                    | 13/02/2024 15:18:09                                                    | 1008                                                                                      |                                           |                                     | 2                   |
| INUXXXX15139  INIG  INIG  INIG  INIG    INUXXXX15132  OP  OP                                                                                                    | 13/02/2024 15:19:19                                                    |                                                                                           | 1008                                      |                                     | 18                  |
| IND/004 103-129  IOP  IOP IOP  IOP <                                                                                                    | 13/02/2024 15:19:49                                                    |                                                                                           |                                           |                                     | 14                  |
| 130/2004 15255  100  000  000  000  000  000  000  000  000  000  000  000  000  000  000  000  000  000  000  000  000  000  000  000  000  000  000  000  000  000  000  000  000  000  000  000  000  000  000  000  000  000  000  000  000  000  000  000  000  000  000  000  000  000  000  000  000  000  000  000  000  000  000  000  000  000  000  000  000  000  000  000  000  000  000  000  000  000  000  000  000  000  000  000  000  000  000  000  000  000  000  000  000  000  000                                                                                                    | 13/02/2024 15:21:29                                                    |                                                                                           | 1008                                      |                                     | 9                   |
| 1902/004/4458  1007  108  108  107    1902/004/17458  1007  108  108  168    1902/004/17458  108  108  108  168    1902/004/17458  108  108  108  108  108  108  108  108  108  108  108  108  108  108  108  108  108  108  108  108  108  108  108  108  108  108  108  108  108  108  108  108  108  108  108  108  108  108  108  108  108  108  108  108  108  108  108  108  108  108  108  108  108  108  108  108  108  108  108  108  108  108  108  108  108  108  108  108  108  108  108  108  108  108  108  108                                                                                                    | 13/02/2024 15:21:56                                                    |                                                                                           | 1008                                      |                                     | 19                  |
| 1902/024176645  100*  100  100  100  100  100  100  100  100  100  100  100  100  100  100  100  100  100  100  100  100  100  100  100  100  100  100  100  100  100  100  100  100  100  100  100  100  100  100  100  100  100  100  100  100  100  100  100  100  100  100  100  100  100  100  100  100  100  100  100  100  100  100  100  100  100  100  100  100  100  100  100  100  100  100  100  100  100  100  100  100  100  100  100  100  100  100  100  100  100  100  100  100  100  100                                                                                                    | 19/02/2024 16:45:58                                                    | 1007                                                                                      | 1008                                      |                                     | 7                   |
| 1902/2004/17:139  100  100  100  100  100  100  100  100  100  100  100  100  100  100  100  100  100  100  100  100  100  100  100  100  100  100  100  100  100  100  100  100  100  100  100  100  100  100  100  100  100  100  100  100  100  100  100  100  100  100  100  100  100  100  100  100  100  100  100  100  100  100  100  100  100  100  100  100  100  100  100  100  100  100  100  100  100  100  100  100  100  100  100  100  100  100  100  100  100  100  100  100  100  100  100                                                                                                    | 19/02/2024 17:06:45                                                    |                                                                                           | 1008                                      |                                     | 16                  |
| 1980/2004 171155  008  199  20    200/2004 8137  108  109  101  101    200/2004 81341  108  109  20  20    200/2004 81347  108  007  20  20    200/2004 81347  109  08  20  20    200/2004 81347  109  109  20  20    200/2004 10359  108  109  20  20  20    200/2004 104.58  108  102  100  20  20  20  20  20  20  20  20  20  20  20  20  20  20  20  20  20  20  20  20  20  20  20  20  20  20  20  20  20  20  20  20  20  20  20  20  20  20  20  20  20  20  20  20  20  20  20  20  20  20                                                                                                    | 19/02/2024 17:11:30                                                    | 1008                                                                                      |                                           |                                     | 18                  |
| 2002/2004/3137  000  100  000  100  100  100  2002/2004/3154  2002/2004/3154  2002/2004/3154  2002/2004/3154  2002/2004/3154  2002/2004/3154  2002/2004/3154  2002/2004/3154  2002/2004/3154  2002/2004/3154  2002/2004/3154  2002/2004/3154  2002/2004/3154  2002/2004/3154  2002/2004/3154  2002/2004/3154  2002/2004/3154  2002/2004/3154  2002/2004/3154  2002/2004/3154  2002/2004/3154  2002/2004/3154  2002/2004/3154  2002/2004/3154  2002/2004/3154  2002/2004/3154  2002/2004/3154  2002/2004/3154  2002/2004/3154  2002/2004/3154  2002/2004/3154  2002/2004/3154  2002/2004/3154  2002/2004/3154  2002/2004/3154  2002/2004/3154  2002/2004/3154  2002/2004/3154  2002/2004/3154  2002/2004/3154  2002/2004/3154  2002/2004/3154  2002/2004/3154  2002/2004/3154  2002/2004/3154  2002/2004/3154  2002/2004/3154  2002/2004/3154  2002/2004/3154  2002/2004/3154  2002/2004/3154  2002/2004/3154  2002/2004/3154  2002/2004/3154  2002/2004/3154  2002/2004/3154  2002/2004/3154  2002/2004/3154  2002/2004                                                                                                    | 19/02/2024 17:11:55                                                    | 1008                                                                                      |                                           |                                     | 2                   |
| 2002/2004/81541  006  007  0  0  0  0  0  0  0  0  0  0  0  0  0  0  0  0  0  0  0  0  0  0  0  0  0  0  0  0  0  0  0  0  0  0  0  0  0  0  0  0  0  0  0  0  0  0  0  0  0  0  0  0  0  0  0  0  0  0  0  0  0  0  0  0  0  0  0  0  0  0  0  0  0  0  0  0  0  0  0  0  0  0  0  0  0  0  0  0  0  0  0  0  0  0  0  0  0  0  0  0  0  0  0                                                                                                    | 20/02/2024 8:31:37                                                     | 1008                                                                                      |                                           |                                     | 1                   |
| 2002/002493151  007  008  0  2    2002/002410559  008  010  60  60  60  60  60  60  60  60  60  60  60  60  60  60  60  60  60  60  60  60  60  60  60  60  60  60  60  60  60  60  60  60  60  60  60  60  60  60  60  60  60  60  60  60  60  60  60  60  60  60  60  60  60  60  60  60  60  60  60  60  60  60  60  60  60  60  60  60  60  60  60  60  60  60  60  60  60  60  60  60  60  60  60  60  60  60  60  60  60  60  60 <t< td=""><td>20/02/2024 8:31:41</td><td>1008</td><td>1007</td><td></td><td>2</td></t<>                                                                                                    | 20/02/2024 8:31:41                                                     | 1008                                                                                      | 1007                                      |                                     | 2                   |
| 2002/2004 104.55.99  1006  1019  66  67    2002/2004 104.55.90  1006  1002  1002  1002  1002  1002  1002  1002  1002  1002  1002  1002  1002  1002  1002  1002  1002  1002  1002  1002  1002  1002  1002  1002  1002  1002  1002  1002  1002  1002  1002  1002  1002  1002  1002  1002  1002  1002  1002  1002  1002  1002  1002  1002  1002  1002  1002  1002  1002  1002  1002  1002  1002  1002  1002  1002  1002  1002  1002  1002  1002  1002  1002  1002  1002  1002  1002  1002  1002  1002  1002  1002  1002  1002  1002  1002  1002  1002  1002  1002  1002  1002  1002  1002 <t< td=""><td>20/02/2024 8:31:51</td><td>1007</td><td>1008</td><td></td><td>2</td></t<>                                                                                                    | 20/02/2024 8:31:51                                                     | 1007                                                                                      | 1008                                      |                                     | 2                   |
| 2002/004/104/158  008  002  0  2    2002/004/104/158  1008  1009  1009  1009  1009  1009  1009  1009  1009  1009  1009  1009  1009  1009  1009  1009  1009  1009  1009  1009  1009  1009  1009  1009  1009  1009  1009  1009  1009  1009  1009  1009  1009  1009  1009  1009  1009  1009  1009  1009  1009  1009  1009  1009  1009  1009  1009  1009  1009  1009  1009  1009  1009  1009  1009  1009  1009  1009  1009  1009  1009  1009  1009  1009  1009  1009  1009  1009  1009  1009  1009  1009  1009  1009  1009  1009  1009  1009  1009  1009  1009  1009  1009  1009  1009 <td>20/02/2024 10:35:39</td> <td>1008</td> <td></td> <td></td> <td>6</td>                                                                                                    | 20/02/2024 10:35:39                                                    | 1008                                                                                      |                                           |                                     | 6                   |
| 2002/00/10.45.19  006  002  4    2002/00/10.45.27  0.00  100  4    2002/00/11.55.57  0.00  0.00  101    2002/00/11.52.47  0.00  100  3    2002/00/11.52.47  0.00  100  3    2002/00/11.62.41  0.00  100  3    2002/00/11.62.41  0.00  000  3    2002/00/11.62.41  0.07  0.00  3                                                                                                    | 20/02/2024 10:41:58                                                    | 1008                                                                                      |                                           |                                     | 2                   |
| 20/02/024 104.529  108  119  4    20/02/024 11.53.55  1019  008  111    20/02/024 11.57.56  1008  1019  311    20/02/024 11.57.56  1008  1009  311    20/02/024 11.54.16  1068  1029  311    20/02/024 11.44.36  1007  1008  311                                                                                                    | 20/02/2024 10:43:18                                                    | 1008                                                                                      | 1002                                      |                                     | 4                   |
| 20/02/024 113535  1010  1008  111    20/02/024 113516  1008  1010  3    20/02/024 113611  1008  1002  3    20/02/024 113613  1007  1008  3    20/02/024 114438  1007  1008  34                                                                                                    | 20/02/2024 10:43:29                                                    | 1008                                                                                      |                                           |                                     | 4                   |
| 20/02/024 113736  1006  1019  3    20/02/024 113613  1008  902  3    20/02/024 114643  007  1008  3    20/02/024 114643  007  1008  3                                                                                                    | 20/02/2024 11:35:35                                                    |                                                                                           | 1008                                      |                                     | 11                  |
| 20/02/024 113811  1005  1002  3    20/02/024 113438  1007  1008  3    20/02/024 113439  1007  1008  3                                                                                                    | 20/02/2024 11:37:36                                                    | 1008                                                                                      |                                           |                                     | 3                   |
| 20/02/024 114438 1007 1008 3<br>22/02/024 114438 1007 1008 3                                                                                                    | 20/02/2024 11:38:11                                                    | 1008                                                                                      |                                           |                                     | 3                   |
| 27/07/07/4/94498 1007 1008 4                                                                                                    | 20/02/2024 11:44:38                                                    |                                                                                           | 1008                                      |                                     | 3                   |
|                                                                                                    | 22/02/2024 8-34-38                                                     | 1007                                                                                      | 1008                                      |                                     | 4                   |

Répétez l'opération en recherchant le symbole de minimisation pour revenir à l'état initial.

#### Exporter

Le tableau de bord offre la possibilité d'exporter les différents graphiques ou l'ensemble des graphiques visualisés. Pour maximiser l'un des graphiques, placez votre souris dans le coin supérieur droit, et vous verrez apparaître le symbole d'exportation. Cliquez dessus, puis sélectionnez l'option qui correspond le mieux à la gestion que vous souhaitez effectuer. Trois options sont disponibles : Exporter en PDF, exporter en graphique, et enfin en format Excel.

|                                            |                                     |                                                    |                                                             |                     |                  |            | Ajur |
|--------------------------------------------|-------------------------------------|----------------------------------------------------|-------------------------------------------------------------|---------------------|------------------|------------|------|
| 353:05 XProtect Smart Client no tiene un n | endimiento óptimo porque está utili | zando la Conexión a Escritorio Remoto. Para mejora | el rendimiento, reinicie XProtect Smart Client en su ordena | der local,          |                  |            |      |
|                                            |                                     |                                                    |                                                             |                     |                  |            |      |
| Últimos 30 días                            |                                     | Últimos 7 días                                     |                                                             |                     | Últimas 24 horas |            |      |
|                                            |                                     |                                                    | d :                                                         |                     |                  |            |      |
|                                            |                                     |                                                    | Exportar a                                                  |                     |                  |            |      |
| /02/2024 15:08:41                          | 1008                                | 1010                                               |                                                             | 024 15:06:14        | 1007             | 1008       |      |
|                                            |                                     |                                                    | × 🗳                                                         | 024 15:08:41        |                  |            |      |
| /02/2024 15:18:09                          | 1008                                |                                                    |                                                             | 13/02/2024 15:14:22 |                  | 1008       |      |
| /02/2024 15:19:19                          |                                     | 1008                                               | 18                                                          | 13/02/2024 15:18:09 | 1008             |            |      |
| /02/2024 15:19:49                          |                                     | 1008                                               | 14                                                          | 13/02/2024 15:19:19 |                  | 1008       |      |
| 02/2024 15:21:29                           |                                     | 1008                                               |                                                             | 13/02/2024 15:19:49 |                  | 1008       |      |
| /02/2024 15:21:56                          |                                     | 1008                                               |                                                             | 13/02/2024 15:21:29 |                  | 1008       |      |
| 02/2024 16:45:58                           |                                     | 1008                                               |                                                             | 13/02/2024 15:21:56 |                  | 1008       |      |
| 02/2024 17:06:45                           |                                     | 1008                                               |                                                             | 19/02/2024 16:45:58 |                  | 1908       |      |
|                                            |                                     |                                                    |                                                             |                     |                  |            |      |
|                                            |                                     |                                                    |                                                             |                     |                  |            |      |
| 02/2024 15:00                              | 13/02/                              | 2024 16:00                                         |                                                             | 13/02/2024 15:00    | 13/02/2          | 1024 16:00 |      |
| 02/2024 8:00                               |                                     | 2024 9:00                                          |                                                             |                     | 19/02/2          | 024 17:00  |      |
| 02/2024 10:00                              |                                     | 2024 11:00                                         |                                                             | 19/02/2024 17:00    | 19/02/2          | 024 18:00  |      |
| 02/2024 11:00                              | 20/02/                              |                                                    |                                                             | 20/02/2024 8:00     | 20/02/2          |            |      |
| 02/2024 10:00                              |                                     |                                                    |                                                             | 21/02/2024 16:00    |                  | 024 17:00  |      |
| 02/2024 13:00                              |                                     |                                                    |                                                             | 22/02/2024 8:00     |                  | 024 9:00   |      |
| 02/2024 15:00                              | 22/02/                              | 2024 16:00                                         |                                                             | 22/02/2024 10:00    | 22/02/2          | 024 11:00  |      |
| 02/2024 16:00                              | 22/02/                              | 2024 17:00                                         |                                                             | 04/03/2024 13:00    | 04/03/2          | 024 14:00  |      |
| 22/02/2024 16:00                           | 22/02/                              | 2024 17:00                                         |                                                             | 04/03/2024 13:00    | 04/03/2          | 024 14:00  |      |

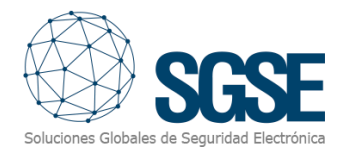

#### Informations Détaillées et Filtrage

Les boîtes de dialogue suivantes fournissent des informations plus détaillées et permettent de filtrer efficacement. Cela vous permettra d'analyser les données de manière plus précise et de prendre des décisions éclairées plus rapidement.

| Últimos 30 días Este mes Últimos 7 días Esta semana Ayer Últimas 24 horas | Hoy |
|---------------------------------------------------------------------------|-----|

Explorez les capacités de filtrage avancées et profitez de l'analyse détaillée que seule SGSE, le fabricant de cette solution, peut offrir. Avec SGSE, vous obtiendrez une vision claire et détaillée de votre système de sécurité et de voix IP, optimisant ainsi ses performances et son efficacité.

#### Filtre Principal "Temps"

Le filtre commun pour ce tableau de bord est le temps. Nous avons créé un environnement très dynamique et simple, incluant des plages temporelles prédéfinies faciles à exécuter, ainsi qu'un filtre personnalisable.

| Últimos 30 días | Últimos 7 días | Esta semana | Ayer | Últimas 24 horas | Hoy | Seleccionable |
|-----------------|----------------|-------------|------|------------------|-----|---------------|

Profitez de la flexibilité et de l'efficacité que notre solution SGSE vous offre, vous permettant d'ajuster les filtres temporels selon vos besoins spécifiques pour une analyse détaillée et précise.

| 4    | Ayer Últimas 24 horas |    |    |    |      |      |  | Hoy Se         |        |      |    |      | leccionable |       |
|------|-----------------------|----|----|----|------|------|--|----------------|--------|------|----|------|-------------|-------|
| <    | ABRIL DE 2024         |    |    |    |      |      |  | く MAYO DE 2024 |        |      |    | 2024 |             | >     |
|      | MAR.                  |    |    |    | SÁB. | DOM. |  |                | MAR.   | MIÉ. |    |      | SÁB.        | DOM.  |
|      |                       |    |    |    |      |      |  |                |        | 1    | 2  | 3    | 4           | 5     |
| 1    | 2                     | 3  | 4  | 5  | 6    | 7    |  | 6              | 7      | 8    | 9  | 10   | 11          | 12    |
| 8    | 9                     | 10 | 11 | 12 | 13   | 14   |  | 13             | 14     | 15   | 16 | 17   | 18          | 19    |
| 15   | 16                    | 17 | 18 | 19 | 20   | 21   |  | 20             | 21     | 22   | 23 | 24   | 25          | 26    |
| 22   | 23                    | 24 | 25 | 26 | 27   | 28   |  | 27             | 28     | 29   | 30 | 31   |             |       |
| 29   | 30                    |    |    |    |      |      |  |                |        |      |    |      |             |       |
| 29/0 | 29/04/2024            |    |    |    |      |      |  | 27/0           | 5/2024 |      |    |      |             |       |
|      |                       |    |    |    |      |      |  |                |        |      |    |      | Ар          | licar |

#### Tableaux de données

#### Temps de réponse

L'intervalle de temps qui s'écoule depuis l'entrée d'un appel dans le système (par exemple, un standard téléphonique ou un centre d'appels) jusqu'à ce qu'il soit répondu par un opérateur.

C'est un indicateur clé de l'efficacité du service client. Un temps d'attente court indique généralement un bon niveau de service et une prise en charge rapide du client.

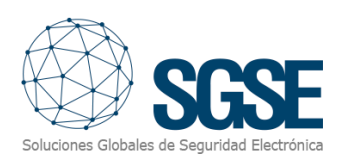

| Tiempo en atender   |      |      |                     |  |  |
|---------------------|------|------|---------------------|--|--|
| Fecha               |      |      | Duración (segundos) |  |  |
| 13/02/2024 15:08:41 | 1008 | 1010 | 3                   |  |  |
| 13/02/2024 15:14:22 | 1007 | 1008 | 8                   |  |  |
| 13/02/2024 15:18:09 | 1008 | 1010 | 2                   |  |  |
| 13/02/2024 15:19:19 | 1010 | 1008 | 18                  |  |  |
| 13/02/2024 15:19:49 | 1010 | 1008 | 14                  |  |  |
| 13/02/2024 15:21:29 | 1007 | 1008 | 9                   |  |  |
| 13/02/2024 15:21:56 | 1010 | 1008 | 19                  |  |  |
| 19/02/2024 16:45:58 | 1007 | 1008 | 7                   |  |  |
| 19/02/2024 17:06:45 | 1007 | 1008 | 16                  |  |  |

## Durée de l'appel

C'est la durée totale d'un appel téléphonique, depuis le moment où l'opérateur répond jusqu'à la fin de l'appel.

Ces données sont utiles pour analyser la productivité des opérateurs ainsi que la complexité des demandes ou problèmes traités. Elles aident également à planifier les ressources et les horaires de travail. En vous positionnant sur l'un des champs définissant les données, vous pourrez les classer du plus grand au plus petit..

| Duracion de la llamada |      |      |     |  |  |
|------------------------|------|------|-----|--|--|
|                        |      |      |     |  |  |
| 13/02/2024 15:06:14    | 1007 | 1008 | 136 |  |  |
| 13/02/2024 15:08:41    | 1008 | 1010 | 6   |  |  |
| 13/02/2024 15:14:22    | 1007 | 1008 | 10  |  |  |
| 13/02/2024 15:18:09    | 1008 | 1010 | 4   |  |  |
| 13/02/2024 15:19:19    | 1010 | 1008 | 21  |  |  |
| 13/02/2024 15:19:49    | 1010 | 1008 | 18  |  |  |
| 13/02/2024 15:21:29    | 1007 | 1008 | 11  |  |  |
| 13/02/2024 15:21:56    | 1010 | 1008 | 53  |  |  |
| 19/02/2024 16:45:58    | 1007 | 1008 | 12  |  |  |

#### Appels non répondus

Ce sont les appels qui entrent dans le système mais ne sont pas pris en charge par un opérateur. Cela peut inclure les appels abandonnés avant d'être pris en charge, les appels manqués, ou ceux qui n'ont pas reçu de réponse dans un délai raisonnable.

Un grand nombre d'appels non répondus peut indiquer des problèmes de capacité de réponse du centre d'appels, pouvant entraîner une insatisfaction client et une perte potentielle d'affaires. En vous positionnant sur l'un des champs définissant les données, vous pourrez les classer du plus grand au plus petit.

| Llamadas no atendidas |                  |   |  |  |
|-----------------------|------------------|---|--|--|
| Fecha desde           |                  |   |  |  |
| 13/02/2024 15:00      | 13/02/2024 16:00 | 5 |  |  |
| 20/02/2024 8:00       | 20/02/2024 9:00  | 1 |  |  |
| 20/02/2024 10:00      | 20/02/2024 11:00 | 1 |  |  |
| 20/02/2024 11:00      | 20/02/2024 12:00 | 1 |  |  |
| 22/02/2024 10:00      | 22/02/2024 11:00 | 2 |  |  |
| 22/02/2024 13:00      | 22/02/2024 14:00 | 1 |  |  |
| 22/02/2024 15:00      | 22/02/2024 16:00 | 1 |  |  |
| 22/02/2024 16:00      | 22/02/2024 17:00 |   |  |  |
| 22/02/2024 17:00      | 22/02/2024 18:00 | 1 |  |  |

#### Appels pris en charge par un répondeur

Ce sont les appels qui ne sont pas pris en charge par un opérateur humain mais sont gérés par un système de répondeur automatisé. Cela peut inclure des systèmes de réponse vocale interactive (IVR) qui fournissent des informations ou redirigent les appels, ou simplement une messagerie vocale où le client peut laisser un message.

Cet indicateur est crucial pour comprendre combien d'interactions sont gérées automatiquement plutôt que par du personnel en direct. Un bon usage des répondeurs automatiques peut améliorer l'efficacité, mais un usage excessif peut entraîner de la frustration chez le client s'il ne peut pas résoudre son problème rapidement. En vous positionnant sur l'un des champs définissant les données, vous pourrez les classer du plus grand au plus petit.

| Llamadas atendidas por contestador |                  |   |  |  |
|------------------------------------|------------------|---|--|--|
| Fecha desde                        |                  |   |  |  |
| 13/02/2024 15:00                   | 13/02/2024 16:00 | 1 |  |  |
| 19/02/2024 16:00                   | 19/02/2024 17:00 | 1 |  |  |
| 19/02/2024 17:00                   | 19/02/2024 18:00 | 1 |  |  |
| 20/02/2024 8:00                    | 20/02/2024 9:00  | 1 |  |  |
| 21/02/2024 16:00                   | 21/02/2024 17:00 | 1 |  |  |
| 22/02/2024 8:00                    | 22/02/2024 9:00  | 1 |  |  |
| 22/02/2024 10:00                   | 22/02/2024 11:00 | 3 |  |  |
| 04/03/2024 13:00                   | 04/03/2024 14:00 | 4 |  |  |
| 06/03/2024 8:00                    | 06/03/2024 9:00  | 1 |  |  |

Ces points sont essentiels pour évaluer et améliorer les performances et l'efficacité d'un système de service téléphonique.

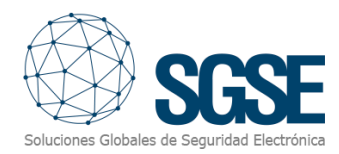

# 6. Conclusion

Ces tableaux de bord sont un outil puissant pour la gestion des données d'intrusion et de la qualité du service VoIP que votre entreprise peut offrir. Avec leur interface intuitive et leurs capacités avancées d'analyse et de surveillance, les utilisateurs peuvent rester informés et prêts à réagir efficacement à tout incident. Explorez ce guide pour en savoir plus sur la façon d'utiliser toutes les fonctionnalités offertes par ce système.

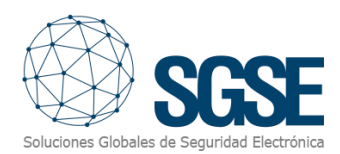

# 7. Résolution de problèmes

#### Systèmes intégrés

Si votre tableau de bord n'affiche rien, actualisez la page.

Vérifiez qu'il s'est écoulé suffisamment de temps pour que le système dispose de suffisamment de données à afficher.

## Autres problèmes:

- Il n'y a pas de données provenant des panneaux et/ou de la centrale PBX.
- L'onglet du tableau de bord n'apparaît pas. Contactez votre administrateur, il est possible que vous n'ayez pas les autorisations nécessaires.
- Le tableau de bord apparaît sans données.
- Le tableau est vide, sans aucune valeur ni graphique, rechargez la page.
- En sélectionnant le tableau de bord, le message « Oups... impossible d'accéder à cette page » apparaît. Contactez votre administrateur.

#### Plus d'informations

Pour plus d'informations, consultez la documentation en ligne du plugin ou contactez SGSE à l'adresse email **info@sgse.eu.**